# 工業級 2G / 3G 模組 I-8212W/I-8213W I-8212W-3GWA / I-8213W-3GWA 使用手冊

## 【保固】

本公司產品自交貨起提供原購買廠商一年保固。

## 【警告】

泓格科技股份有限公司提供本產品精確且可信的資訊,但不負使用損 害賠償責任、因他方所造成的侵權損害。本公司有修改此手冊內容之 權利無須通知消費者。

### 【版權】

2011 年泓格科技股份有限公司版權所有。

### 【商標】

產品型號可能僅登記於公司內部。

| 第一章 產品簡介                                         |
|--------------------------------------------------|
| 第二章 硬體介紹                                         |
| 2.1.1 I-8212W / I-8213W 產品照片5                    |
| 2.1.2 I-8212W / I-8213W 規格                       |
| 2.1.3 I-8212W / I-8213W 特色                       |
| 2.2.1 I-8212W-3GWA / I-8213W-3GWA 產品照片9          |
| 2.2.2 I-8212W-3GWA / I-8213W-3GWA 規格10           |
| 2.1.3 I-8212W-3GWA / I-8213W-3GWA 特色12           |
| 第三章 硬體外觀14                                       |
| 4.1 腳位圖                                          |
| 4.2 尺寸標示圖                                        |
| 4.3 LED 指示燈                                      |
| 第四章   硬體安裝                                       |
| 5.1 SIM 卡安裝                                      |
| 5.2 天線安裝                                         |
| 5.3 組件安裝                                         |
| 5.3.1 XP-8000 (Windows Embedded Standard 2009)21 |
| 5.3.2 WinPAC-8000 (WinCE 5.0 Based)28            |
| 5.3.3 iPAC-8000 (miniOS7 Based)32                |
| 5.3.4 LinPAC -8000 (Linux Kernel 2.6 based)33    |
| 第五章 GPRS 連線方式                                    |
| 6.1 XP-8000 (Windows Embedded Standard 2009)34   |
| 6.2 WinPAC-8000 (WinCE 5.0 Based)50              |
| 6.3 LinPAC-8000 (Linux kernel 2.6 based)61       |
| 第六章 GPS 快速測試(僅適用於 I-8213W)64                     |
| 7.1 XP-8000 (Windows Embedded Standard 2009)64   |
| 7.2 WinPAC-8000 (WinCE 5.0 Based)65              |
| 7.3 iPAC-8000 (miniOS7 Based)66                  |
| 7.4 LinPAC-8000 (Linux kernel 2.6 based)67       |

## 第一章 產品簡介

I-8212W和I-8213W為工業級四頻 GSM/GPRS 模組, 其支援 GSM 850/900/ 1800/1900 MHz 頻段(其中I-8213W 含有 GPS 功能)。I-8212W-3GWA 和 I-8213W-3GWA 為工業級 3G 模組, 其支援 WCDMA 2100/1900/850 MHz 及 GSM 850/900/1800/1900 MHz 頻段(其中I-8213W-3GWA 含有 GPS 功 能)。。這些模組皆可經由便利且廉價的 2G/3G 網路來收集遠端資料, 包含各種 流量計或者及時的遠端控制。這些模組也內建 TCP/IP stack 只需搭配簡單的控 制命令即可連線上網或簡訊收送, 無須安裝特定的驅動程式。並且可以搭配本公 司的 PAC 系列產品作 SMS、GPRS 和 3G 的應用,例如 iPAC-8000, WinPAC-8000, LinPAC-8000 or XP-8000 等。

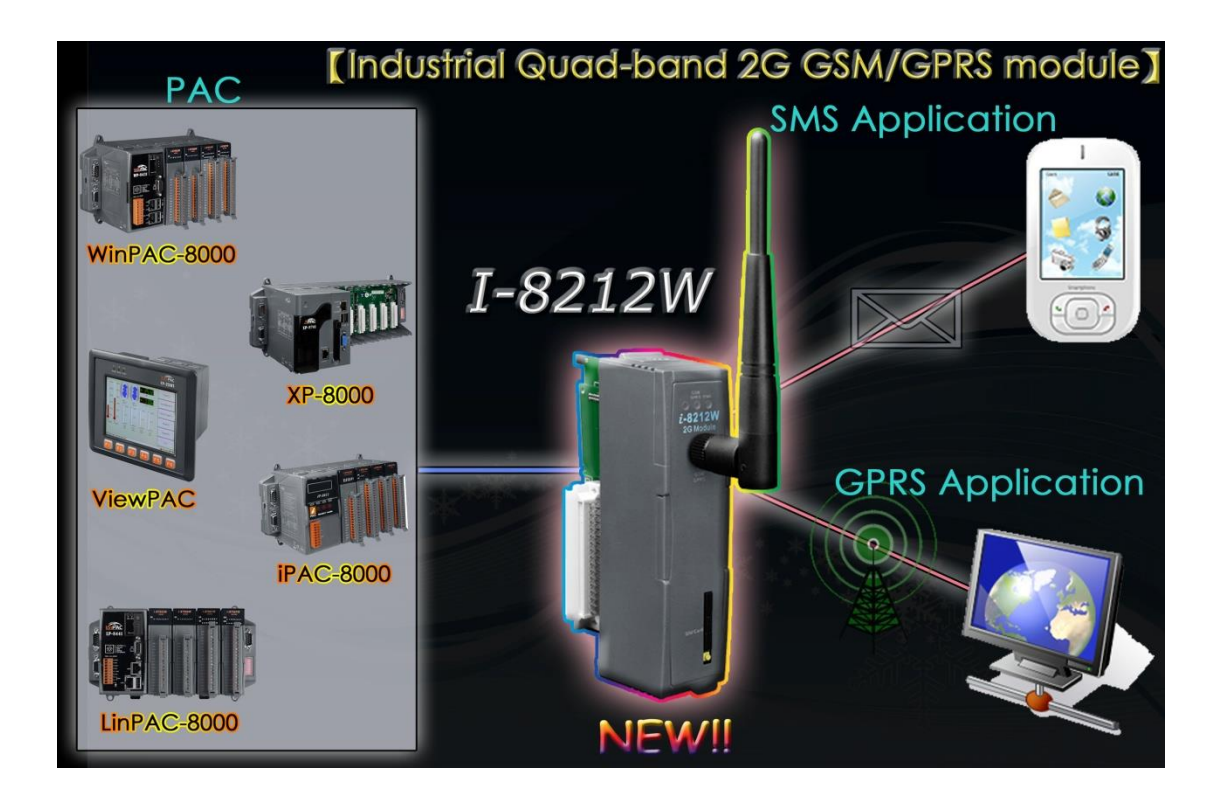

# 第二章 硬體介紹

## 2.1.1 I-8212W / I-8213W 產品照片

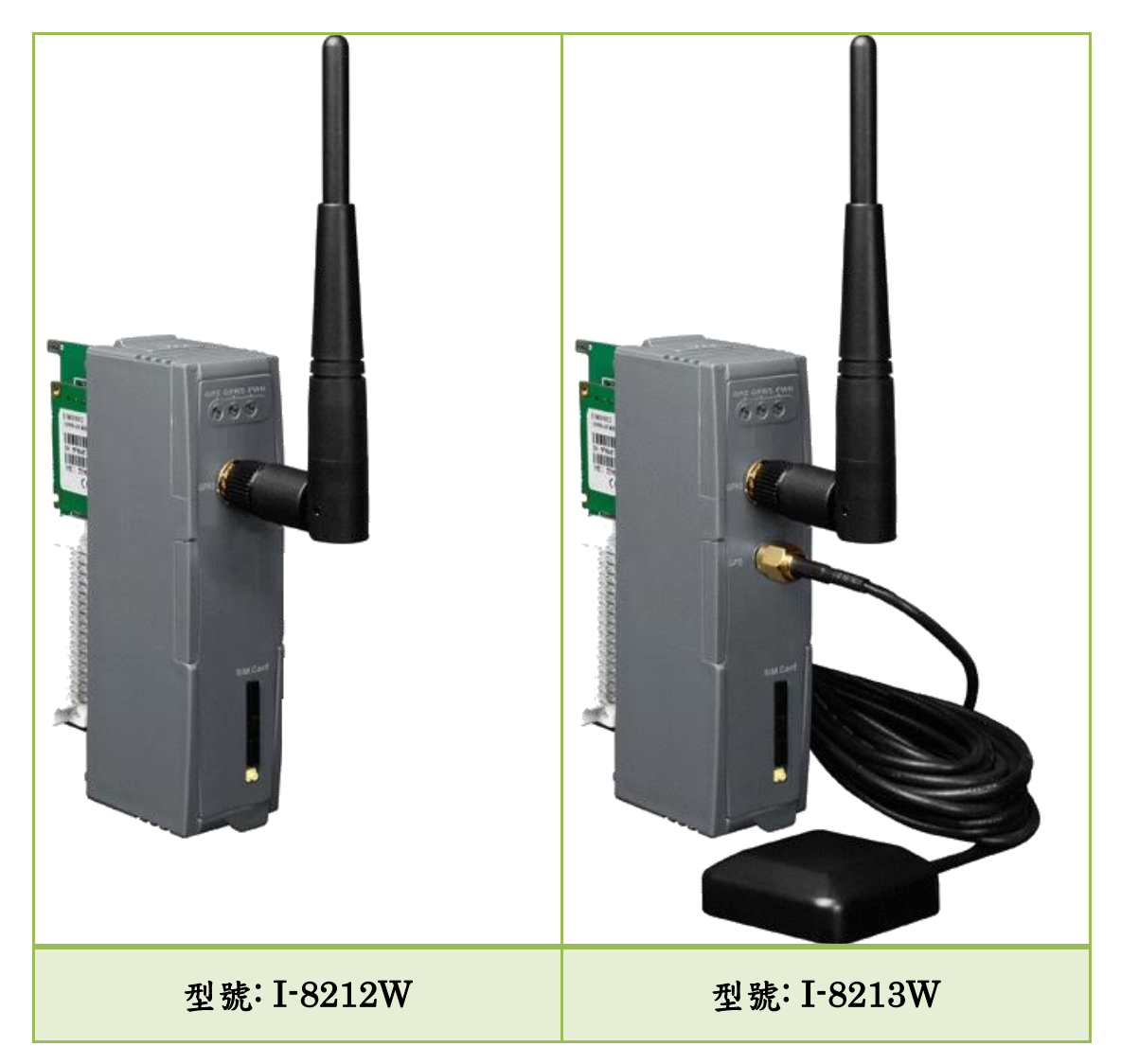

## 2.1.2 I-8212W / I-8213W 規格

| 型號                   | I-8212W                                                                     | I-8213W                                                                                             |  |
|----------------------|-----------------------------------------------------------------------------|----------------------------------------------------------------------------------------------------|--|
| GSM/GPRS 系統          |                                                                             |                                                                                                    |  |
| 四頻 GPRS/GSM          | 850/900/1800/1900 MHz                                                       |                                                                                                    |  |
| GPRS Multi-slot      | Class 10/8                                                                  |                                                                                                    |  |
| GPRS 行動配置            | Class B                                                                     |                                                                                                    |  |
| 提供 GSM Phase<br>2/2+ | MT, MO, CB, Text and PDU mode                                               |                                                                                                    |  |
| 編碼                   | CS 1, CS 2, CS 3, CS 4                                                      |                                                                                                    |  |
| SMS                  | Text and PDU Mode                                                           |                                                                                                    |  |
| GPS 系統               |                                                                             |                                                                                                    |  |
| 支援 Channel 數         | -                                                                           | 32                                                                                                  |  |
| 靈敏度                  | -                                                                           | Tracking = up to -159 dBm (with<br>external LNA) Cold start = up to<br>-146 dBm (with external LNA) |  |
| 定位時間                 | -                                                                           | Hot start (Open Sky) = 2<br>sec.(typical)<br>Cold start (Open Sky) = 36<br>sec.(typical)            |  |
| 支援協議                 | -                                                                           | NMEA 0183 version 3.01                                                                              |  |
| LED 指示燈              | •                                                                           |                                                                                                    |  |
| 電源                   | 紅燈                                                                          |                                                                                                    |  |
| GSM/GPRS             | 黄燈                                                                          |                                                                                                    |  |
| GPS                  | -                                                                           | 綠燈                                                                                                  |  |
| 電源                   |                                                                             |                                                                                                    |  |
| 保護                   | ESD, Surge, EFT, Hi-Pot                                                     |                                                                                                    |  |
| 功耗                   | 閒置: 0.16 A@ 5 V <sub>DC</sub> ; 運轉: 0.2 ~ 1.64 A (peak) @ 5 V <sub>DC</sub> |                                                                                                    |  |
| 機體                   | -                                                                           |                                                                                                    |  |
| 外殼                   | 塑膠                                                                          |                                                                                                    |  |
| 尺寸(W x L x H)        | 30 毫米 x 85 毫米 x 114 毫米                                                      |                                                                                                    |  |
| 環境                   |                                                                             |                                                                                                    |  |
| 工作温度                 | $-25 \text{ °C} \sim +75 \text{ °C}$                                        |                                                                                                    |  |
| 存放温度                 | -30 °C ~ +80 °C                                                             |                                                                                                    |  |
| 濕度                   | $5 \sim 95\%$ RH, non-condensing                                            |                                                                                                    |  |

### 備註 1: I-8212W/I-8213W 的 GSM/GPRS 原廠設定值

| Parameters | Default value |
|------------|---------------|
| Baud rate  | 115200 bps    |
| Parity     | None          |
| Date bit   | 8             |
| Stop bit   | 1             |

## 備註 2: I-8213W 的 GPS 原廠設定值

| Parameters | Default value |
|------------|---------------|
| Baud rate  | 9600 bps      |
| Parity     | None          |
| Date bit   | 8             |
| Stop bit   | 1             |

## 2.1.3 I-8212W / I-8213W 特色

- ▶ 內建四頻(850/900/1800/1900 MHz)GSM/GPRS 模組
- ▶ 4KV ESD 瞬間靜電保護
- ▶ 可用於 GPRS 和簡訊應用
- ▶ 提供 GPRS 的 TCP Server, TCP Client, UDP Client stack 連線
- ▶ 支援標準 AT Commands
- ▶ 擁有電原、GSM和GPS之LED指示燈
- ▶ 於惡劣環境下仍具高可信度
- ▶ I-8213W 支援 32-channels GPS 和 NMEA v0183 v3.01
- ▶ 脈衝數:I-8213W 支援每秒 100 ms 脈衝波以利精確計時與時間測量
- ▶ 支援 XP-8000, WinPAC-8000, LinPAC-8000, ViewPAC, iPAC-8000

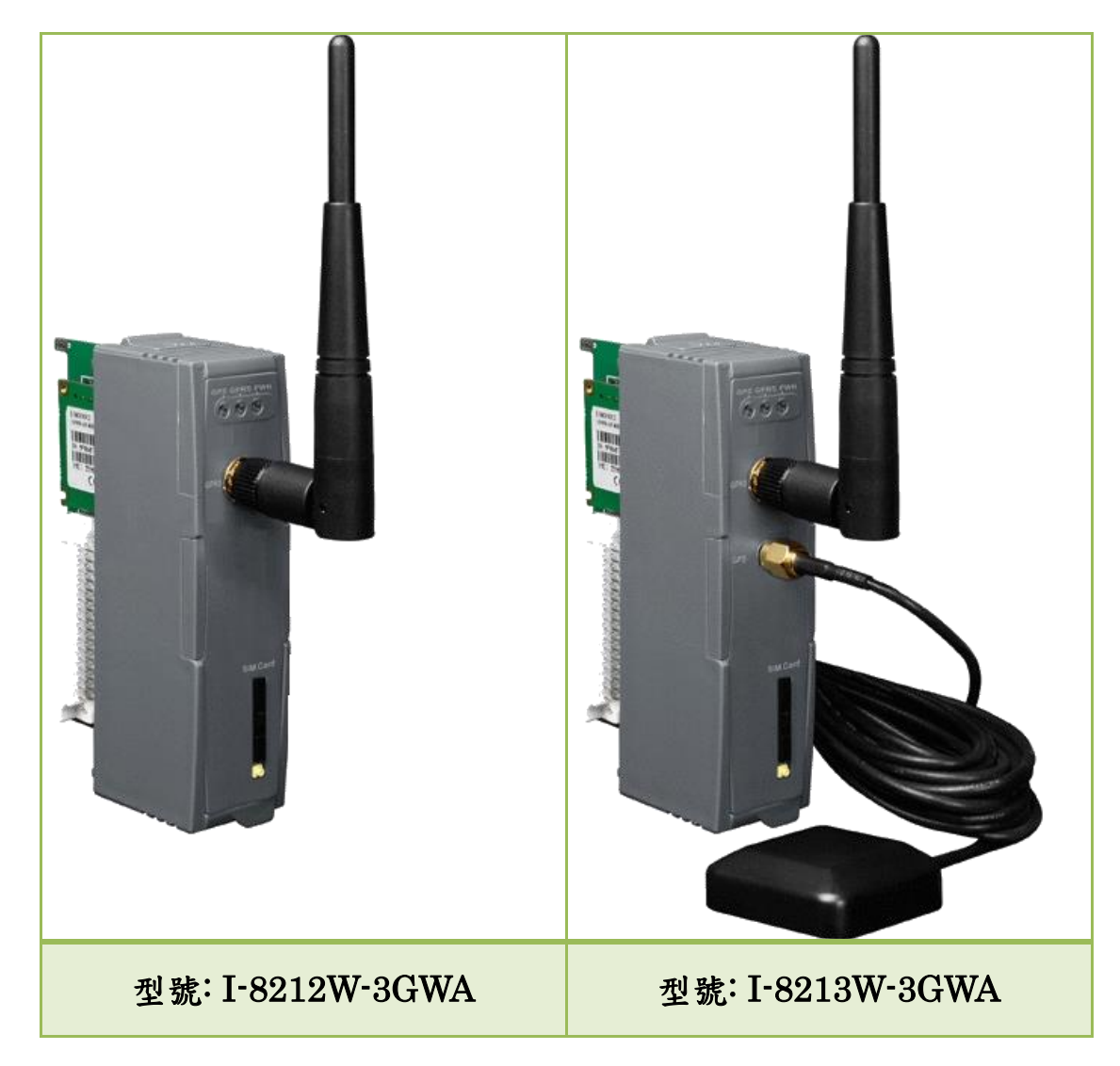

2.2.1 I-8212W-3GWA / I-8213W-3GWA 產品照片

## 2.2.2 I-8212W-3GWA / I-8213W-3GWA 規格

| 型號                | I-8212W-3GWA                                                                 | I-8213W-3GWA                                                                                        |  |
|-------------------|------------------------------------------------------------------------------|----------------------------------------------------------------------------------------------------|--|
| 3G 系統             |                                                                              |                                                                                                    |  |
| 頻率                | UMTS : 2100/1900/850 MHz                                                     |                                                                                                    |  |
| GSM/GPRS 系統       |                                                                              |                                                                                                    |  |
| 頻率                | 850/900/1800/1900 MHz                                                        |                                                                                                    |  |
| GPRS connectivity | GPRS class 12/10; GPRS stati                                                 | on class B                                                                                          |  |
| 編碼                | CS 1, CS 2, CS 3, CS 4                                                       |                                                                                                    |  |
| SMS 系統            |                                                                              |                                                                                                    |  |
| SMS               | Text and PDU Mode                                                            |                                                                                                    |  |
| GPS 系統            |                                                                              |                                                                                                    |  |
| 支援 Channel 數      |                                                                              | 32                                                                                                  |  |
| 靈敏度               | -                                                                            | Tracking = up to -159 dBm (with<br>external LNA) Cold start = up to<br>-146 dBm (with external LNA) |  |
| 定位時間              | -                                                                            | Hot start (Open Sky) = 2<br>sec.(typical)<br>Cold start (Open Sky) = 36<br>sec.(typical)            |  |
| 支援協議              |                                                                              | NMEA 0183 version 3.01                                                                              |  |
| LED 指示燈           |                                                                              |                                                                                                    |  |
| 電源                | 紅燈                                                                           |                                                                                                    |  |
| GSM/GPRS          | 黄燈                                                                           |                                                                                                    |  |
| GPS               | -                                                                            | 綠燈                                                                                                  |  |
| 電源                |                                                                              |                                                                                                    |  |
| 保護                | ESD, Surge, EFT, Hi-Pot                                                      |                                                                                                    |  |
| 功耗                | 閒置: 0.16 A @ 5 V <sub>DC</sub> ; 運轉: 0.2 ~ 1.64 A (peak) @ 5 V <sub>DC</sub> |                                                                                                    |  |
| 機體                |                                                                              |                                                                                                    |  |
| 外殼                | 塑膠                                                                           |                                                                                                    |  |
| 尺寸(W x L x H)     | 30 毫米 x 85 毫米 x 114 毫米                                                       |                                                                                                    |  |
| 環境                |                                                                              |                                                                                                    |  |
| 工作温度              | $-25 \text{ °C} \sim +75 \text{ °C}$                                         |                                                                                                    |  |
| 存放温度              | $-30 \circ C \sim +80 \circ C$                                               |                                                                                                    |  |
| 濕度                | $5 \sim 95\%$ RH, non-condensing                                             |                                                                                                    |  |

## 備註 1: I-8212W-3GWA/I-8213W-3GWA 的原廠設定值

| Parameters | Default value |
|------------|---------------|
| Baud rate  | 115200 bps    |
| Parity     | None          |
| Date bit   | 8             |
| Stop bit   | 1             |

#### 備註 2: I-8213W-3GWA 的 GPS 原廠設定值

| Parameters | Default value |
|------------|---------------|
| Baud rate  | 9600 bps      |
| Parity     | None          |
| Date bit   | 8             |
| Stop bit   | 1             |

## 2.1.3 I-8212W-3GWA / I-8213W-3GWA 特色

- > 支援三頻 UMTS 2100/1900/850 MHz,四頻 GSM850/900/1800/1900 MHz
- ▶ 4KV ESD 瞬間靜電保護
- ▶ 可作 3G、GPRS 和簡訊應用
- ▶ 提供 GPRS 的 TCP Server, TCP Client, UDP Client stack 連線
- ▶ 支援標準 AT Commands
- ▶ 擁有電源、GSM和GPS之LED指示燈
- ▶ 於惡劣環境下仍具高可信度
- ▶ I-8213W-3GWA 支援 32-channels GPS 和 NMEA v0183 v3.01
- 脈衝數:I-8213W-3GWA 支援每秒 100 ms 脈衝波以利精確計時與時間 測量
- ▶ 支援 XP-8000, WinPAC-8000, LinPAC-8000, ViewPAC, iPAC-8000

## 應用架構

● 產品應用示意圖 1

# Industrial Quad-band GSM/GPRS Module

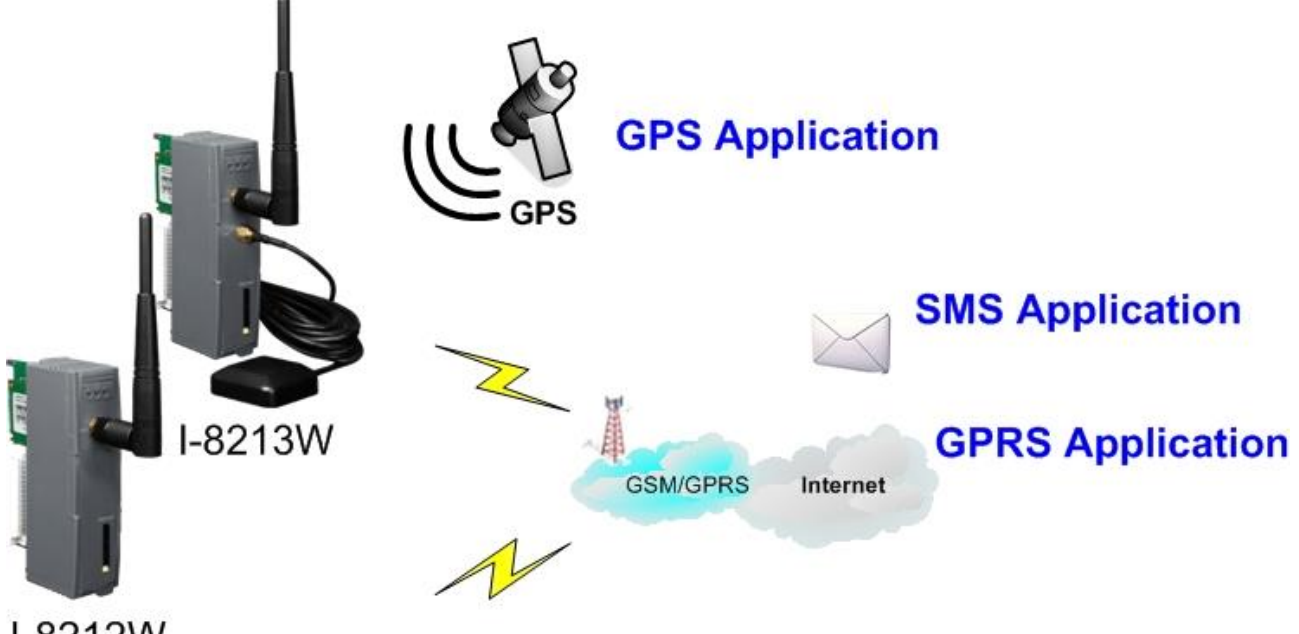

I-8212W

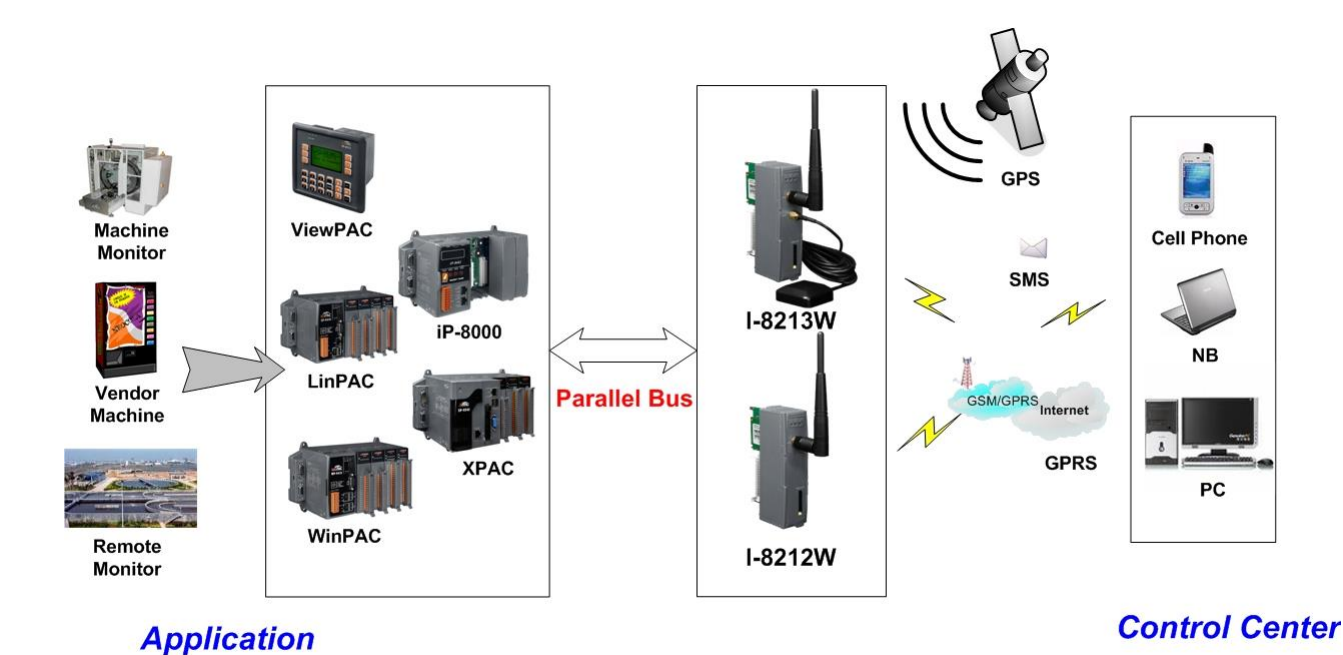

● 產品應用示意圖 2

# 第三章 硬體外觀

#### 4.1 腳位圖

• I-8212W

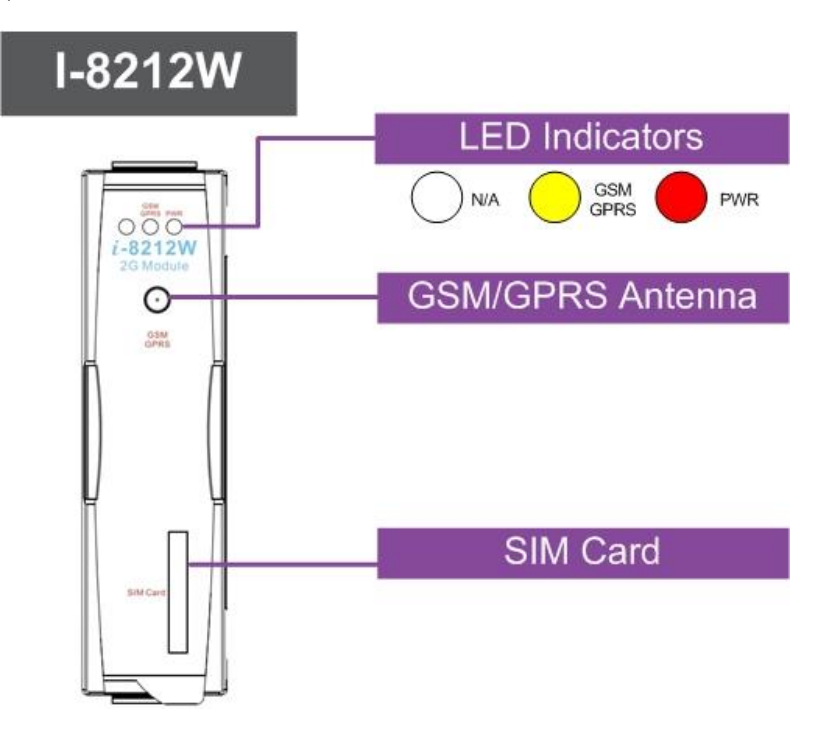

• I-8213W

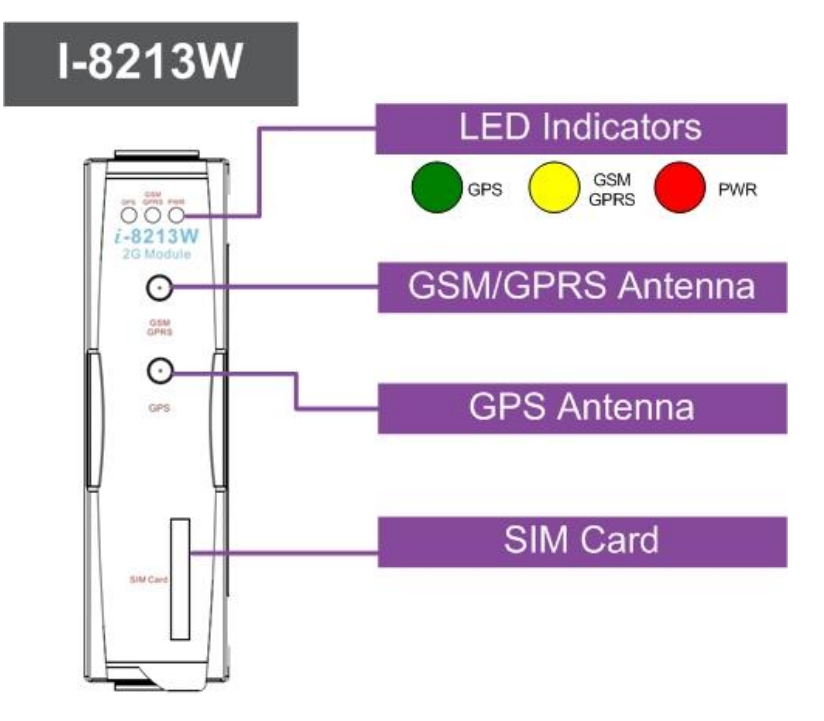

• I-8212W-3GWA

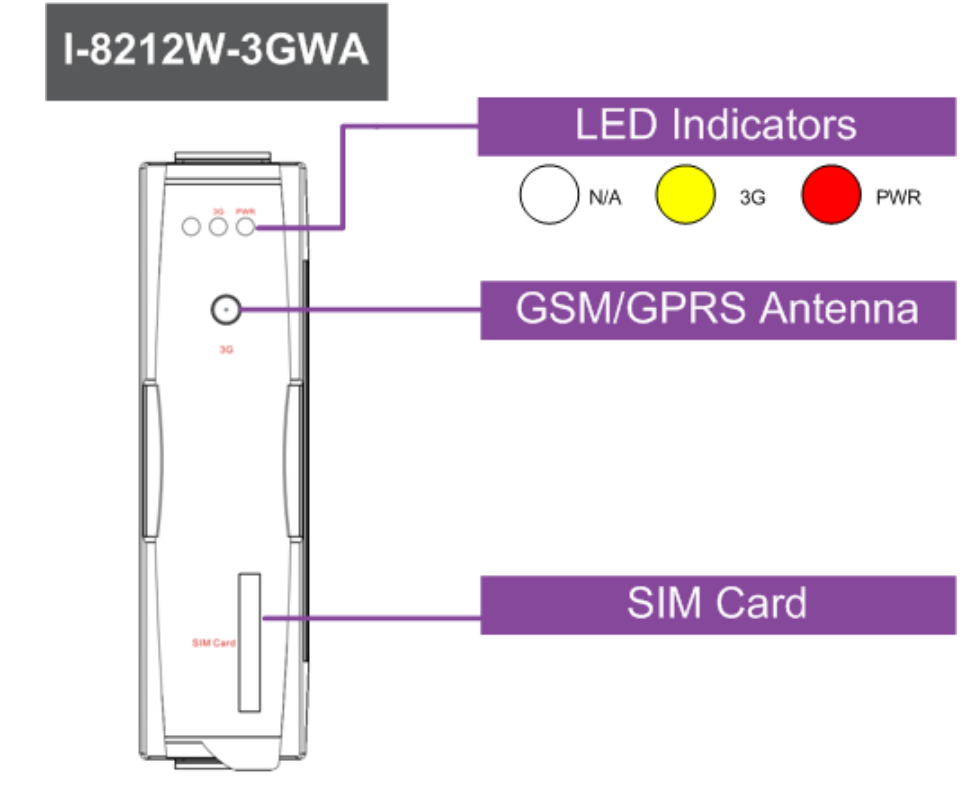

• I-8213W-3GWA

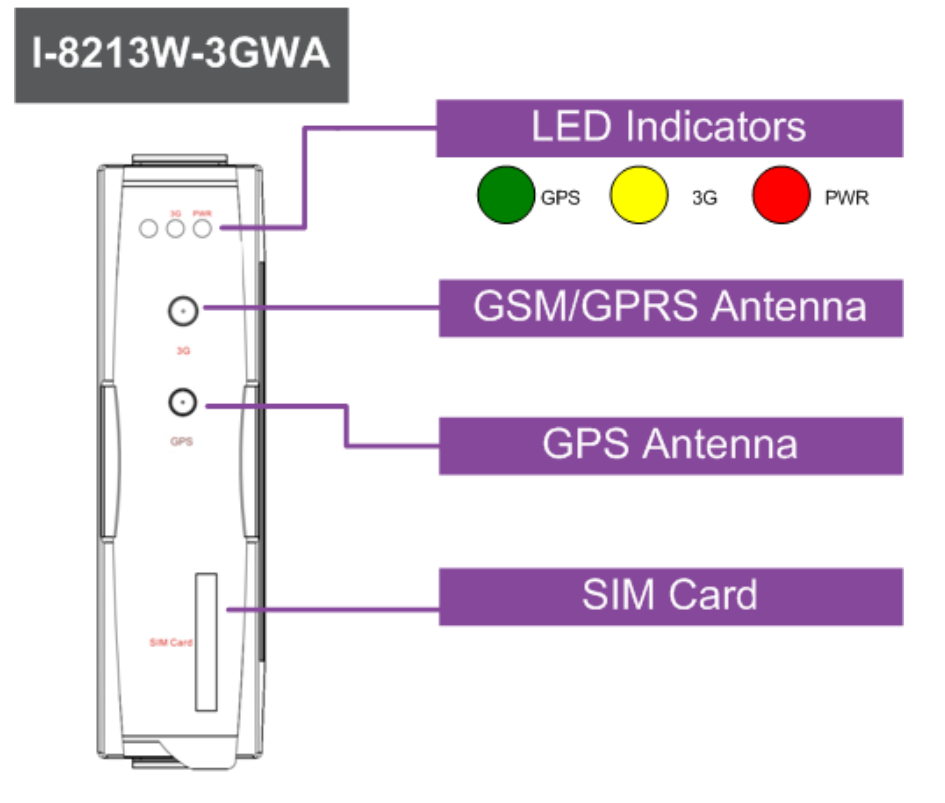

## 4.2 尺寸標示圖

• I-8212W / I-8212W-3GWA

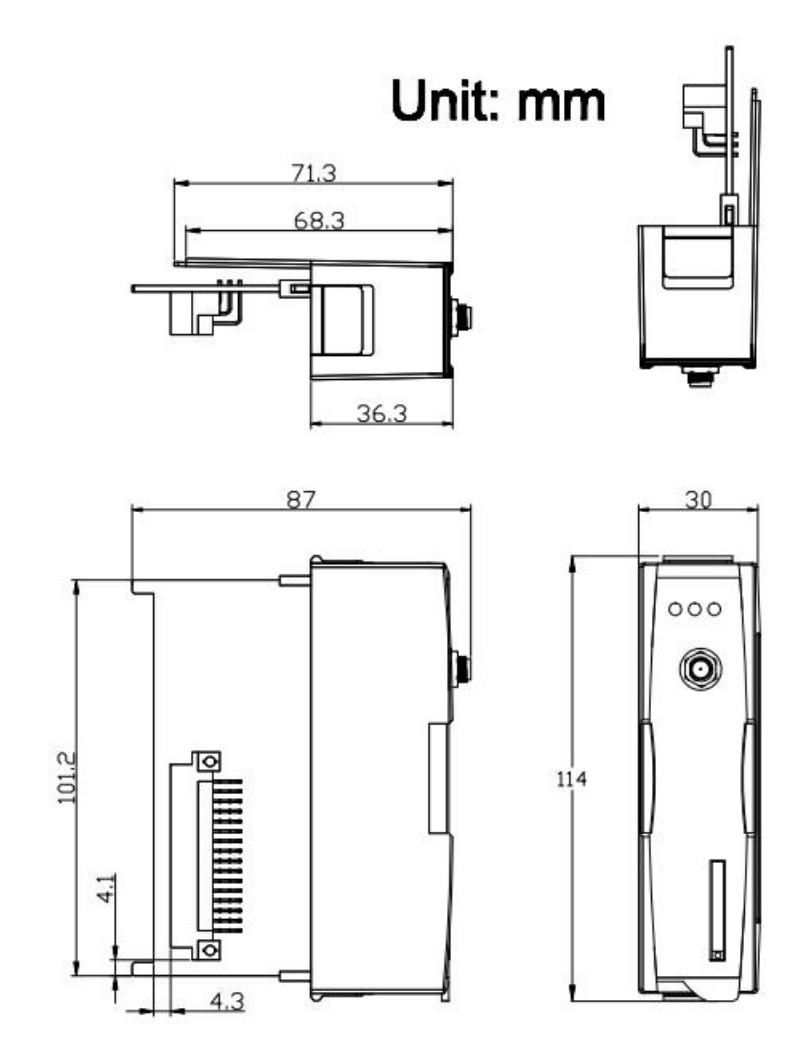

• I-8213W / I-8213W-3GWA

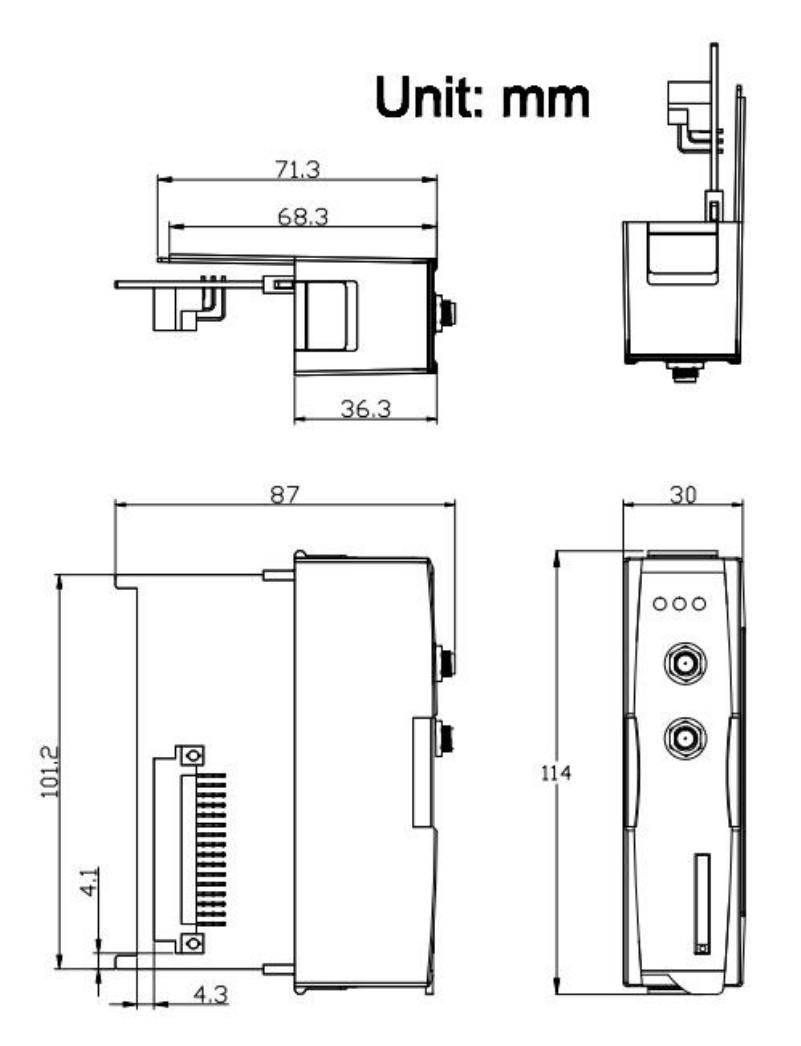

## 4.3 LED 指示燈

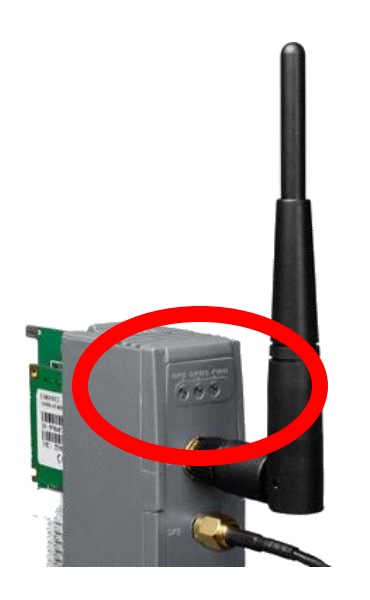

模組上設有三個 LED 指示燈,其亮燈訊號表示如下:

● 電源 (紅燈): 此電源指示燈能顯示機組之電源狀況。

| 電源正常 | 電源錯誤 |
|------|------|
| 恆亮   | 恆滅   |

● GSM/GPRS (黃燈):此指示燈能顯示機組之 GSM/GPRS 狀況。

| 正常狀況    | 錯誤狀況                |
|---------|---------------------|
| 每3秒閃爍一次 | 恆滅<br>或<br>非每3秒閃爍一次 |

● 3G (黃燈):此指示燈能顯示機組之 GSM/GPRS 狀況。

| 正常狀況      | 錯誤狀況          |
|-----------|---------------|
| 每0.8秒閃爍一次 | 恆滅<br>或<br>恆亮 |

● GPS (綠燈):此指示燈能顯示機組 GPS 之狀況。(僅適用於 I-8213W / I-8213W-3GWA)

| GPS 錯誤 | 搜尋 GPS | 接收 GPS 資訊 |
|--------|--------|-----------|
| 恆滅     | 恆亮     | 每秒閃爍一次    |

# 第四章 硬體安裝

## 5.1 SIM 卡安裝

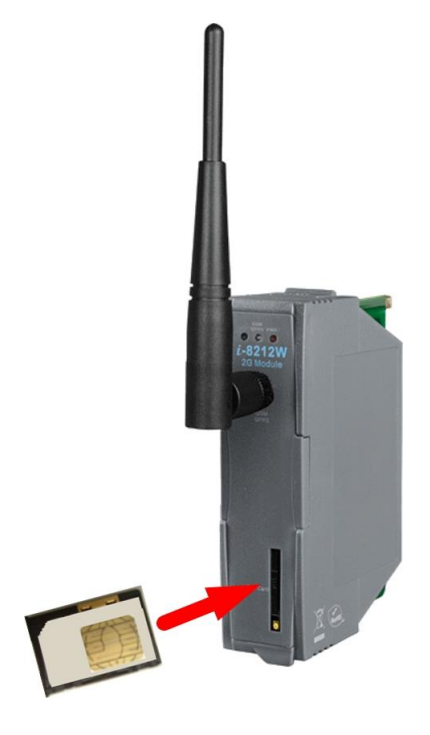

## 5.2 天線安裝

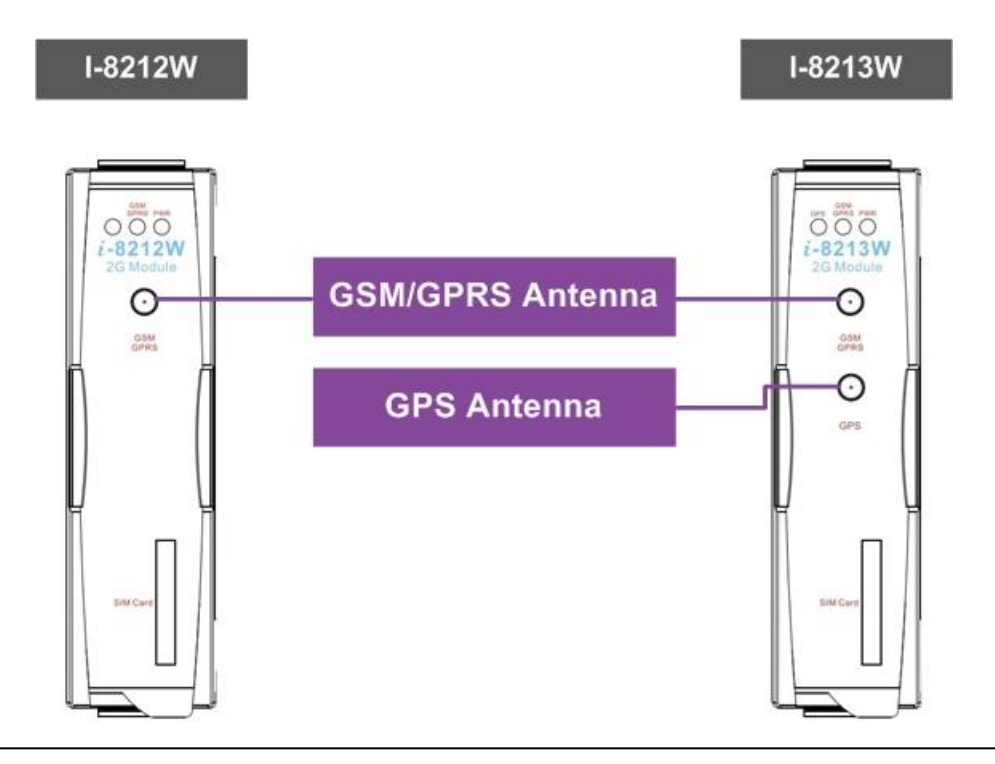

#### 5.3 組件安裝

5.3.1 XP-8000 (Windows Embedded Standard 2009)

#### 【<u>安裝模組</u>】

1.在 XP-8000 機體上裝上模組硬體。

2.將旋轉開關轉到"2",關閉 EWF。

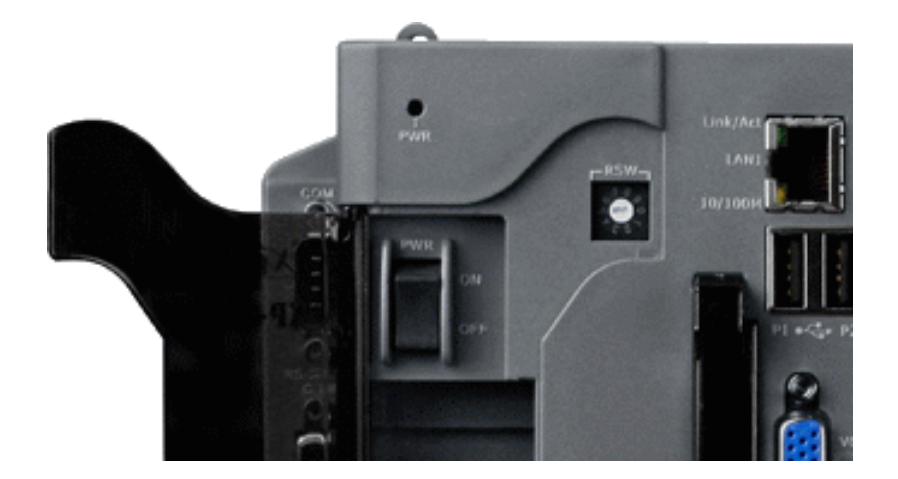

- 3.重新啟動 XP-8000
- 4. 重新開機後,執行"Multi-Port IO module Register Wizard"。

4.1 開啟"Multi-Port IO module Register Wizard"

 $[\text{ Start }] \rightarrow [\text{ ICPDAS }] \rightarrow [\text{ Multi-Port IO Module Register Wizard }]$ 

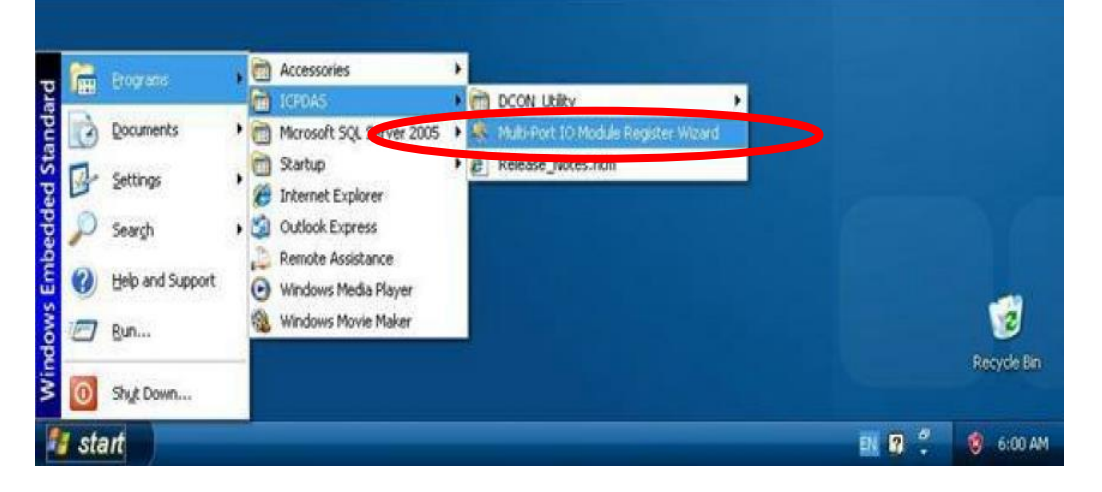

4.2 登錄模組,登錄後離開。

| 🎕 Multi-Port IO Module Wizard 🛛 🛛 🔀                                                                                                    | 🎕 Mutti-Port IO Module Wizard 🛛 🔀                                                                                                    |
|----------------------------------------------------------------------------------------------------|----------------------------------------------------------------------------------------------------|
| File Help                                                                                                    | File Help                                                                                                    |
| <ul> <li>Slot 1: 8213</li> <li>Port1 - UnRegistered</li> <li>Port2 - UnRegistered</li> <li>Slot 2:</li> <li>Slot 3:</li> <li>Slot 4:</li> <li>Slot 5:</li> <li>Slot 6:</li> <li>Slot 7:</li> </ul> | <ul> <li>Slot 1: 8213</li> <li>COM6</li> <li>COM7</li> <li>Slot 2:</li> <li>Slot 3:</li> <li>Slot 4:</li> <li>Slot 5:</li> <li>Slot 6:</li> <li>Slot 7:</li> </ul> |
| Remove All Register All Exit                                                                                                    | Remove All Register Al Exit                                                                                                    |

4.3 選擇"OK"並重新啟動。

|   | COM Port  | Setting Changes 🛛 🛛                                              |
|---|-----------|------------------------------------------------------------------|
|   | Ú.        | You must restart this computer for the changes to take effect.   |
| ~ |           | ΟΚ                                                               |
|   | Warning ! | X                                                                |
|   | ?         | Would you like to restart windows for taking effect this change? |

4.4 重新啟動後, XP-8000 即完成安裝模組。

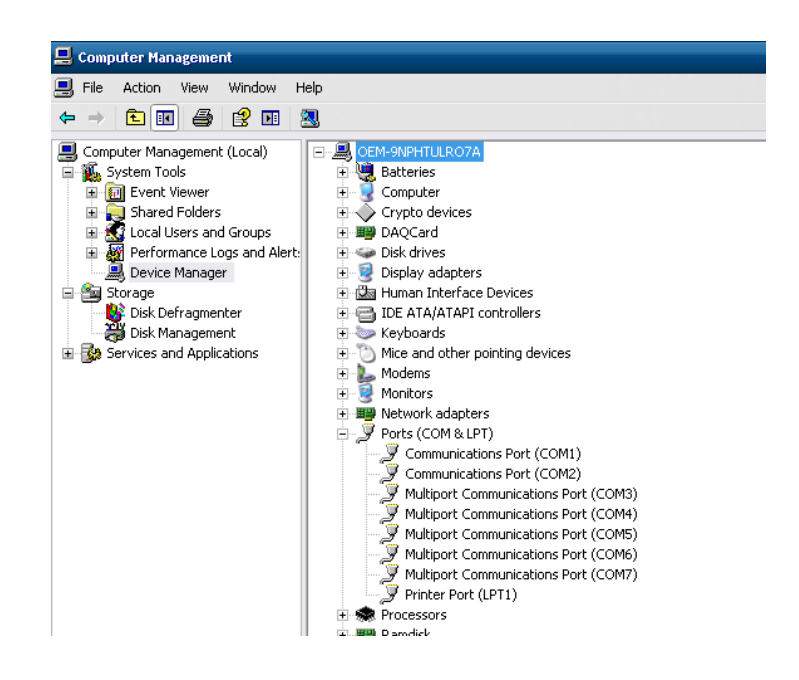

5. 完成安裝後,將旋轉開關轉到"0",開啟 EWF。

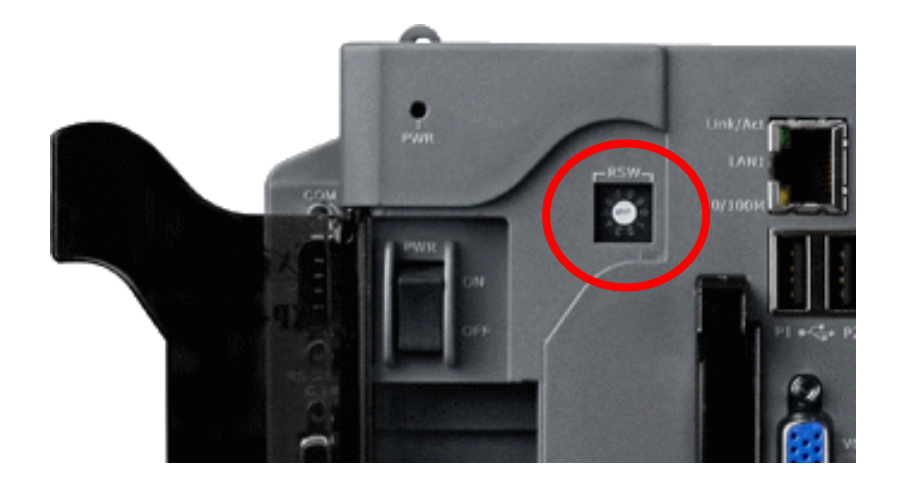

#### 【解除安裝模組】

1.將旋轉開關轉到"2", 關閉 EWF。

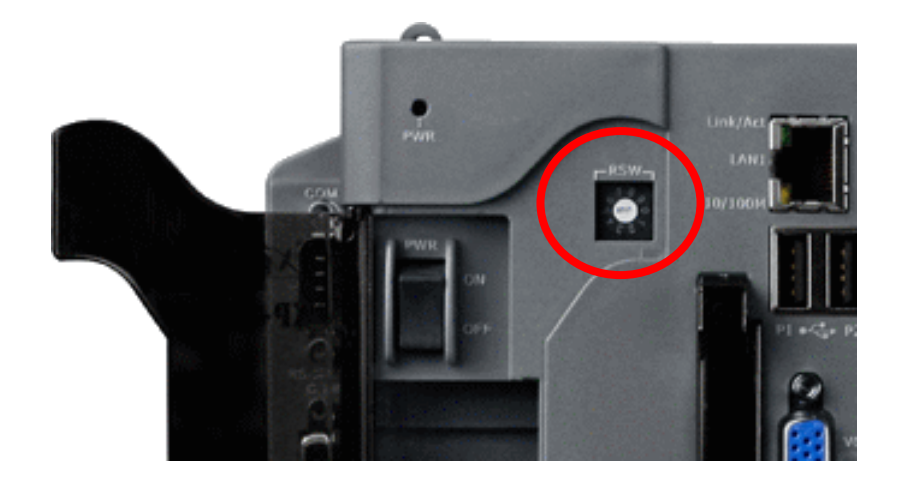

2.重新啟動 XP-8000

3.重新開機後,確認 XP-8000 有安裝模組,執行"Multi-Port IO module Register Wizard"。

3.1 開啟 "Multi-Port IO module Register Wizard"

 $[\text{ Start }] \rightarrow [\text{ ICPDAS }] \rightarrow [\text{ Multi-Port IO Module Register Wizard }]$ 

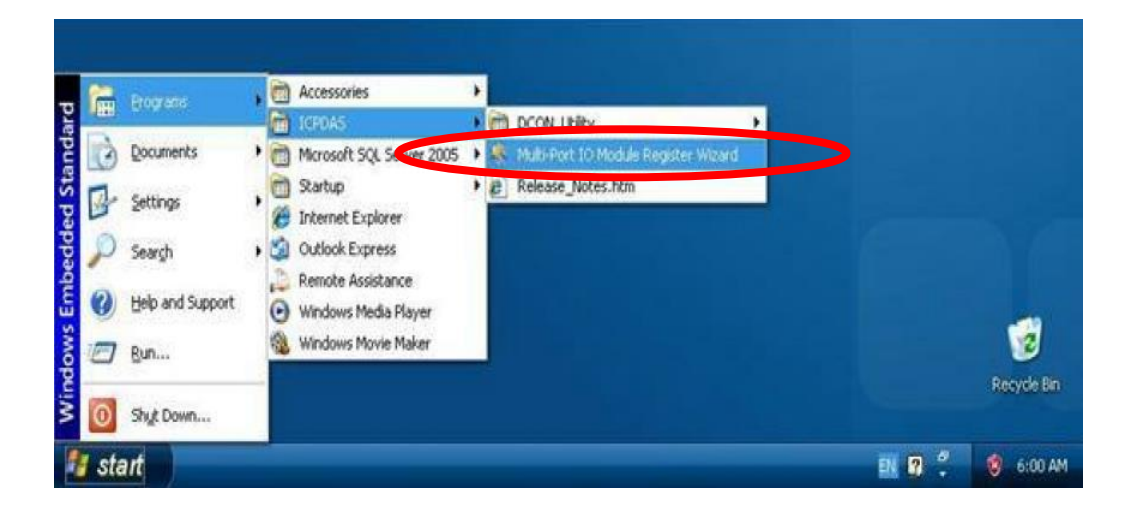

## 3.2 移除模組後離開。

| Mutti-Port IO Module Wizard 🛛 🛛 🔀                                              | 🎕 Multi-Port IO Module Wizard 🛛 🛛 🔀                                                                                                    |
|--------------------------------------------------------------------------------|----------------------------------------------------------------------------------------------------|
| File Help                                                                      | File Help                                                                                                    |
| COM6<br>COM7<br>Slot 2:<br>Slot 3:<br>Slot 4:<br>Slot 5:<br>Slot 6:<br>Slot 7: | <ul> <li>Slot 1: 8213</li> <li>Port1 - UnRegistered</li> <li>Port2 - UnRegistered</li> <li>Slot 2:</li> <li>Slot 3:</li> <li>Slot 4:</li> <li>Slot 5:</li> <li>Slot 5:</li> <li>Slot 6:</li> <li>Slot 7:</li> </ul> |
| Remove All Register All Exit                                                   | Remove All Register All Exit                                                                                                    |

## 3.3 選擇"OK"並重新啟動。

|   | COM Port S | Setting Changes                                                 |
|---|------------|-----------------------------------------------------------------|
|   | (i)        | You must restart this computer for the changes to take effect.  |
|   |            | ΟΚ                                                              |
| L |            |                                                                 |
|   | Warning !  | ×                                                               |
| - | Warning !  | Would you like to restart windows for taking effect this change |

3.4 重新開機後, XP-8000 即移除模組。

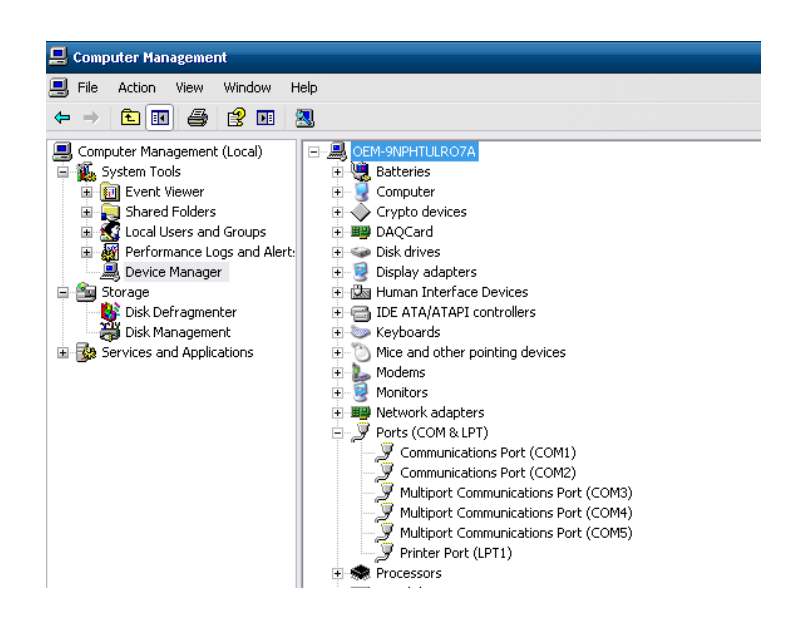

4. 完成解除安裝後,將旋轉開關轉到"0",開啟 EWF。

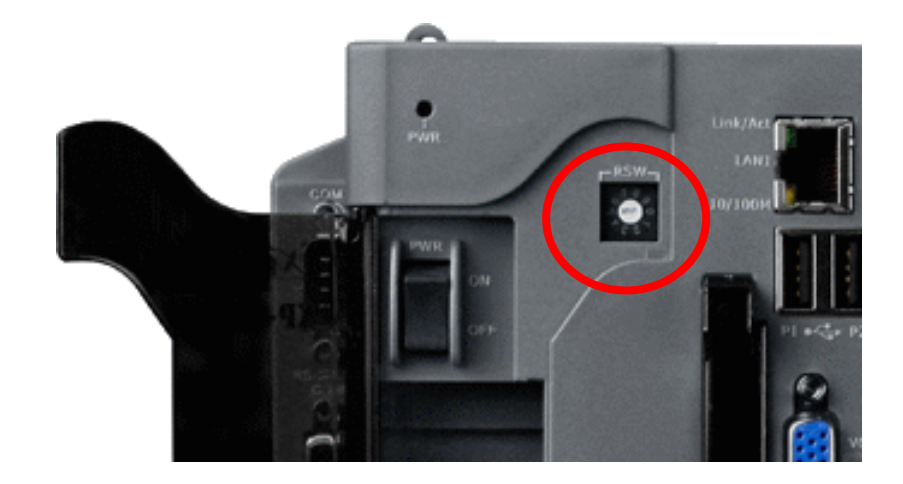

2 7 slot 1 3 4 5 6 I-8212W I-8212W I-8212W I-8212W I-8212W I-8212W I-8212W KAAC XP-8741 COM6 COM10 COM14 COM18 COM22 COM26 COM30 (GSM/GPRS) (GSM/GPRS) (GSM/GPRS) (GSM/GPRS) (GSM/GPRS) (GSM/GPRS) (GSM/GPRS) 

▶ I-8212W / I-8212W-3GWA 的對應插槽

▶ I-8213W / I-8213W-3GWA 的對應插槽

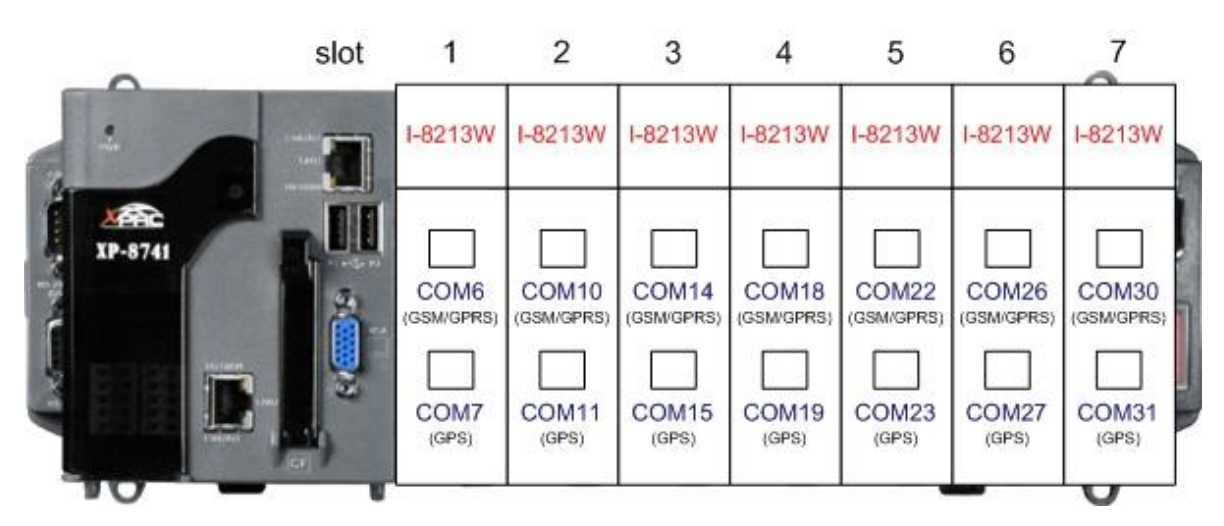

5.3.2 WinPAC-8000 (WinCE 5.0 Based)

#### 【<u>安裝模組</u>】

- 1.在 XP-8000 機體上裝上模組硬體。
- 2. 重新啟動 WinPAC-8000
- 3. 重新開機後,執行"WinPAC Utility"。
  - 3.1 勾選"USE COMx"後,擊點"Set"按鈕。

| WinPAC Utility [2.0.1.5]          |                |                   |                     |                                                                                                    | ×    |
|-----------------------------------|----------------|-------------------|---------------------|----------------------------------------------------------------------------------------------------|------|
| File Help Configuration           |                |                   |                     |                                                                                                    |      |
| Ethernet Setting FTP Setting Syst | em Information | Auto Execution    | Multi-serial port \ | wizard System 🔳                                                                                                    | •    |
| Slot 0: 8213 Mismatch             |                |                   |                     | Driver enabled                                                                                                    |      |
| Slot 1:                           |                |                   |                     | 🛱 Driver disabled                                                                                                    |      |
| Slot 2:                           |                |                   |                     | •                                                                                                    |      |
| Slot 3:                           |                |                   |                     |                                                                                                    |      |
| Slot 4:                           |                |                   |                     |                                                                                                    |      |
| Slot 5:                           | <u>.</u>       |                   |                     |                                                                                                    |      |
| Slot 6:                           | Install driv   | Ver (Apply to I-8 |                     | series modules )                                                                                                    |      |
| Slot 7:                           | Step1:         | Set               | USE COMX            |                                                                                                    |      |
| Slot scan (Refresh)               | Step2; Go o    | llEile">"Care     | and Repoor to en    | able driver                                                                                                    |      |
|                                   |                |                   |                     |                                                                                                    |      |
|                                   |                |                   |                     |                                                                                                    |      |
|                                   |                |                   |                     |                                                                                                    |      |
| WinPAC Utility [2.0.1.5]          |                |                   |                     |                                                                                                    |      |
| File Help Configuration           |                |                   |                     | و کا کا                                                                                                    | -/ / |
| Ethernet Setting FTP Setting Syst | em Information | Auto Execution    | Multi-serial port v | wizard System 🔳                                                                                                    |      |
| Slot 0: 8213                      | Slot0:82       | n3<br>6           |                     | 🕅 Driver enabled                                                                                                    |      |
| Slot 1:                           | COM            | 7                 |                     | Driver disabled                                                                                                    |      |
| Slot 2:                           |                |                   | 1                   | w is a second second se |      |
| Slot 3:                           |                |                   |                     |                                                                                                    |      |
| Slot 4:                           |                |                   |                     |                                                                                                    |      |
| Slot 5:                           | _              |                   |                     |                                                                                                    |      |
| Slot 6:                           | Install driv   | er (Apply to I-8  | 112/8114/8142/8144  | series modules )                                                                                                    |      |
| Slot 7:                           | Step1:         | Set               |                     | 15BX                                                                                                    |      |
| Slot scan (Refresh)               | Step2: Go to   | ) "File">"Save    | and Reboot" to en   | able driver                                                                                                    |      |
|                                   |                |                   |                     |                                                                                                    |      |
|                                   |                |                   |                     |                                                                                                    |      |
|                                   |                |                   |                     |                                                                                                    |      |

3.2 儲存並重新啟動。

|           | WinPAC Utility [2.0.1.5]                                |
|-----------|---------------------------------------------------------|
|           | File Help Configuration                                 |
|           | Save                                                    |
|           | Save and Reboot                                         |
|           | Reboot <u>W</u> ithout Save                             |
|           | Restore Default Settings ma                             |
|           | Exit                                                    |
|           | Slot 2:                                                 |
|           | Slot 3:                                                 |
| Warning ! |                                                         |
| Would yo  | N<br>u like to save the settings and reboot the device? |
|           | Yes No                                                  |

點選[file]→[Save and Reboot]

4. 重新開機後,執行"WinPAC Utility"確認安裝成功。

| WinPAC Utility [2.0.1.5]           |               |                     | 🛄 🛄 🔟                                    |
|------------------------------------|---------------|---------------------|------------------------------------------|
| File Help Configuration            |               |                     |                                          |
| Ethernet Setting FTP Setting Syste | m Information | Auto Execution      | Multi-serial port wizard System 🚺 🕨      |
| Slot 0: 8213                       | Slot0         | 6                   | Driver enabled                           |
| Slot 3:                            |               |                     |                                          |
| Slot 4:<br>Slot 5:                 |               |                     |                                          |
| Slot 6:                            | Install driv  | /er (Apply to I-8   | 8112/8114/8142/8144 series modules )     |
| Slot scan (Refresh)                | Step2: Go tr  | Set<br>"File">"Save | USE COMX<br>and Reboot" to enable driver |

#### 【<u>解除安裝模組</u>】

- 1. 從 WinPAC-8000 機體上移除模組。
- 2. 重新啟動 WinPAC-8000
- 3. 重新開機後,執行"WinPAC Utility"。

3.1 點選"Set"按鈕進入設定後移除驅動程式。

| WinPAC Utility [2.0.1.5]                                                                                                    |  |
|----------------------------------------------------------------------------------------------------|--|
| File Help Configuration                                                                                                    |  |
| Ethernet Setting   FTP Setting   System Information   Auto Execution   Multi-serial port wizard   System 💶 🕨                                                                                                    |  |
| Slot 0: Mismatch   Slot 1: COM6   Slot 2: COM7   Slot 3: COM7   Slot 4: Slot 5:   Slot 5: Slot 6:   Slot 7: Step1:   Slot scan (Refresh)   Install driver (Apply to I-8112/8114/8142/8144 series modules) Step2: Go to "File"> "Save and Reboot" to enable driver |  |
| WinPAC Utility [2.0.1.5]         File       Help         Configuration         Ethernet Setting       FTP Setting         System Information       Auto Execution         Multi-serial port wizard       System I +                                               |  |
| Slot 0:   Slot 1:   Slot 2:   Slot 3:   Slot 4:   Slot 5:   Slot 6:   Install driver   (Apply to 1-8112/8114/8142/8144 series modules )   Slot 7:   Step1:   Set   VUSE COMx   Step2:   Slot scan (Refresh)                                                       |  |

3.2 儲存並重新啟動。

點選[file]→[Save and Reboot]

|           | WinPAC Utility [2.0.1.5]                                                   |
|-----------|----------------------------------------------------------------------------|
|           | File Help Configuration                                                    |
|           | Save<br>Save and Reboot<br>Reboot Without Save<br>Restore Default Settings |
|           | Slot 2:                                                                    |
| Warning ! |                                                                            |
| Vould yo  | u like to save the settings and reboot the device?                         |

#### 5.3.3 iPAC-8000 (miniOS7 Based)

- 1. 在 iPAC-8000 機組上裝上模組硬體後, 打開 iPAC-8000 的電源。
- 2. 相對應的插槽編號圖示如下:
  - I-8212W / I-8212W-3GWA

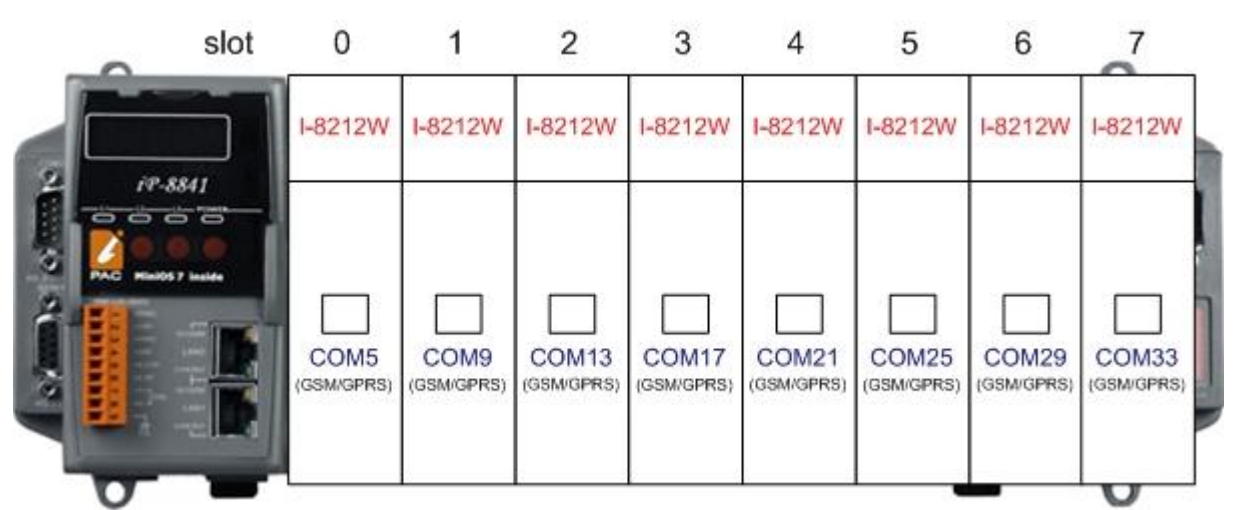

• I-8213W / I-8213W-3GWA

|   | slot                                          | 0                  | 1                  | 2                   | 3                   | 4                   | 5                   | 6                   | ~                   |
|---|-----------------------------------------------|--------------------|--------------------|---------------------|---------------------|---------------------|---------------------|---------------------|---------------------|
|   |                                               | I-8213W            | I-8213W            | I-8213W             | I-8213W             | I-8213W             | I-8213W             | I-8213W             | I-8213W             |
|   | 8841<br>• • • • • • • • • • • • • • • • • • • | COM5<br>(GSM/GPRS) | COM9<br>(GSM/GPRS) | COM13<br>(GSM/GPRS) | COM17<br>(GSM/GPRS) | COM21<br>(GSM/GPRS) | COM25<br>(GSM/GPRS) | COM29<br>(GSM/GPRS) | COM33<br>(GSM/GPRS) |
|   |                                               | COM6<br>(GPS)      | COM10<br>(GPS)     | COM14<br>(GPS)      | COM18<br>(GPS)      | COM22<br>(GPS)      | COM26<br>(GPS)      | COM30<br>(GPS)      | COM34<br>(GPS)      |
| 0 | -                                             |                    |                    |                     |                     |                     |                     | _                   | 0                   |

- 5.3.4 LinPAC -8000 (Linux Kernel 2.6 based)
  - 1. 在 LinPAC -8000 機組上裝上模組後,打開 LinPAC -8000 的電源。
  - 2. 相對應的插槽編號圖示如下:
    - I-8212W / I-8212W-3GWA

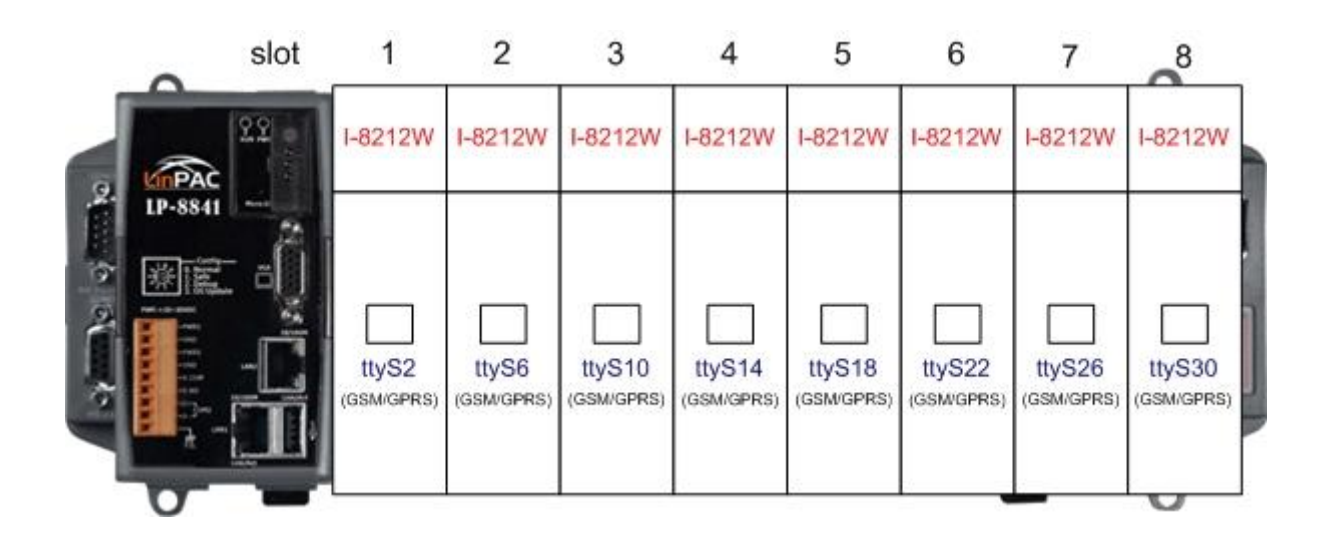

• I-8213W / I-8213W-3GWA

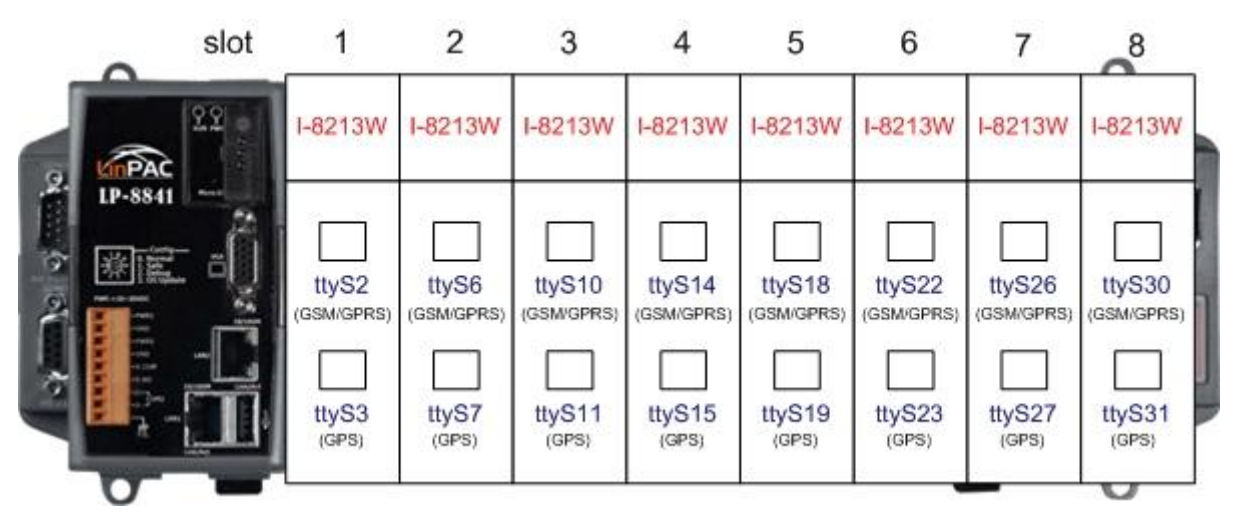

# 第五章 GPRS 連線方式

## 6.1 XP-8000 (Windows Embedded Standard 2009)

● 硬體設備需求:

- (1) I-8212W / I-8213W / I-8212W-3GWA / I-8213W-3GWA
- (2) XP-8000

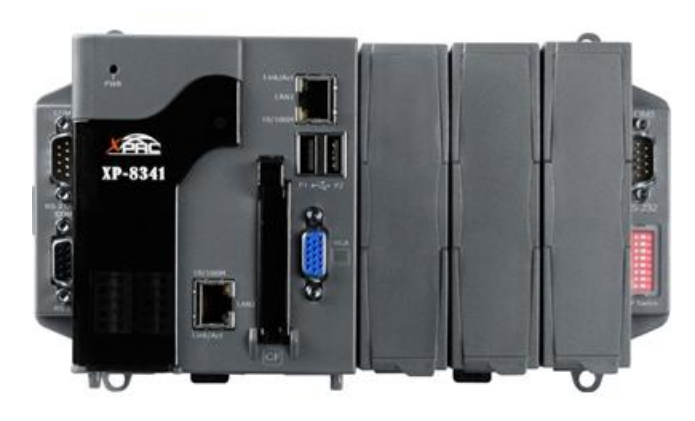

XPAC-8000

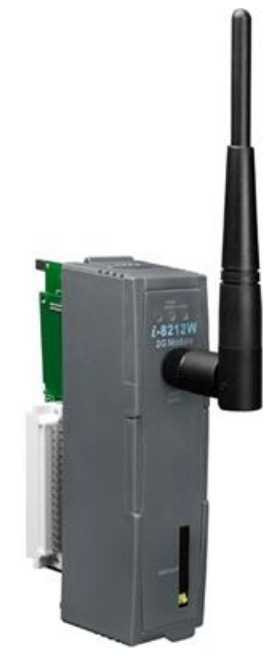

I-8212W/I-8213W

#### ● 新增新數據機連結

步驟一、控制台→點兩下"Phone and Modem Options",如下圖所示:

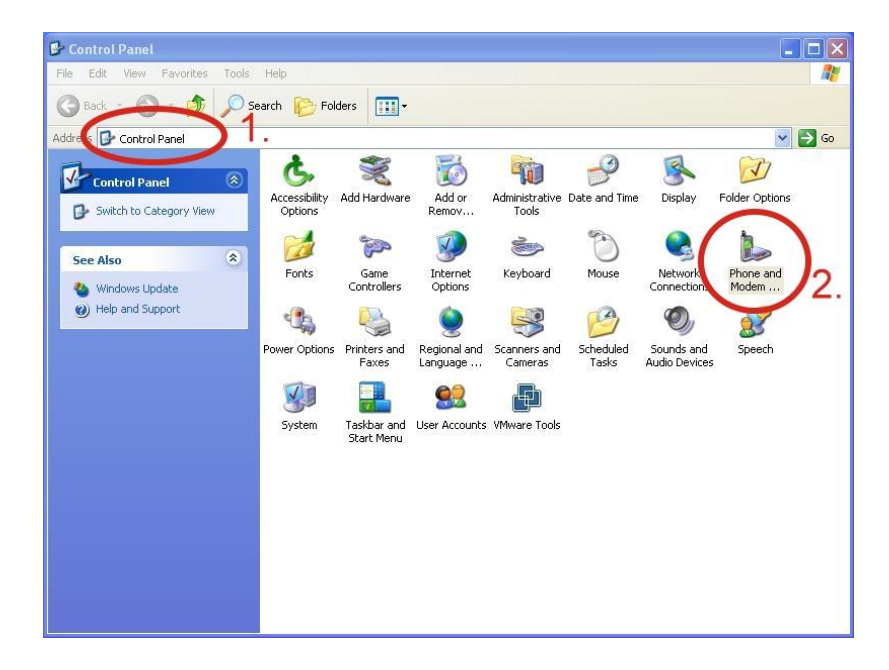

#### 步驟二、設定區號→ 擊點"OK"

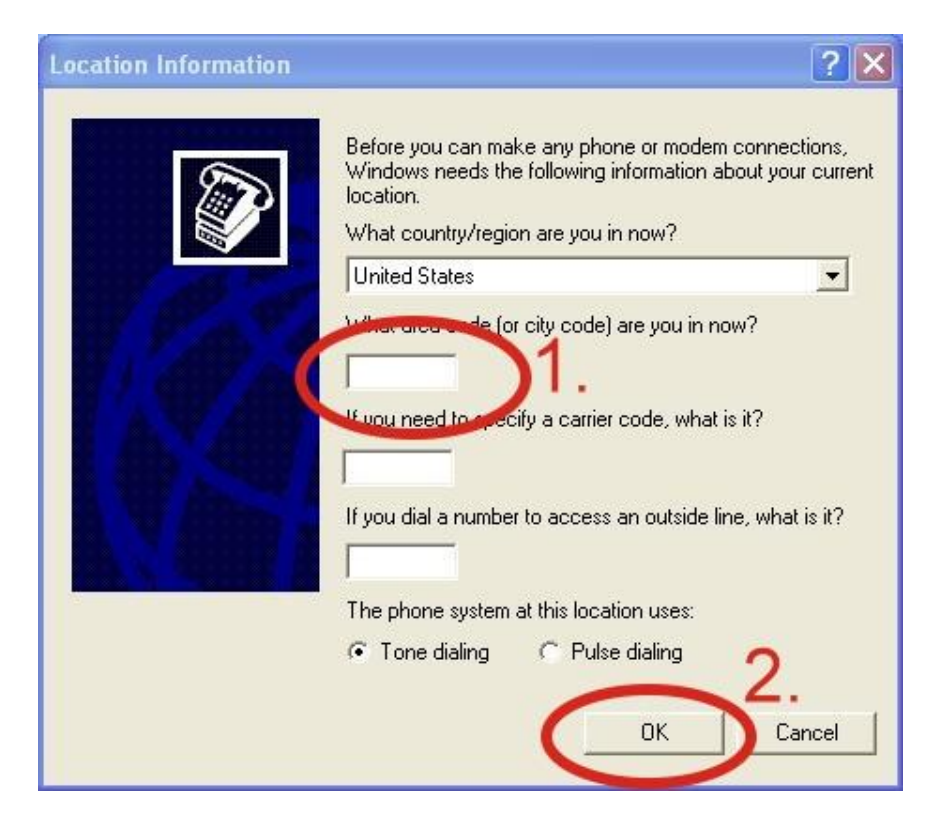

步驟三、控制台→點兩下"Phone and Modem Options"→選取"Modems" 標籤→點"Add"開始新增

| Modem | Attach | ed To |
|-------|--------|-------|
|       |        |       |
|       |        |       |
|       |        |       |
|       |        |       |

步驟四、勾選 "Don't detect my modem; I will select it from a list."按 "Next"至下一步

| Add Hardware Wizard<br>Install New Modem<br>Do you want Windov | vs to detect your modem?                                                                                                    |
|----------------------------------------------------------------|----------------------------------------------------------------------------------------------------|
|                                                                | Windows will now try to detect your modem. Before<br>continuing, you should:<br>1. If the modem is attached to your<br>computer, make sure it is turned on.<br>2. Quit any programs that may be using<br>the modem.<br>Click Next when you are ready to continue. |
|                                                                | ☑ Don't detect my modem; I will select it from a list.                                                                                                    |
|                                                                | < Back Next > Cancel                                                                                                    |

步驟五、左窗格選取"Standard Modem Types"→ 右窗格選取

"Standard 19200 bps Modem"→按 "Next"至下一步

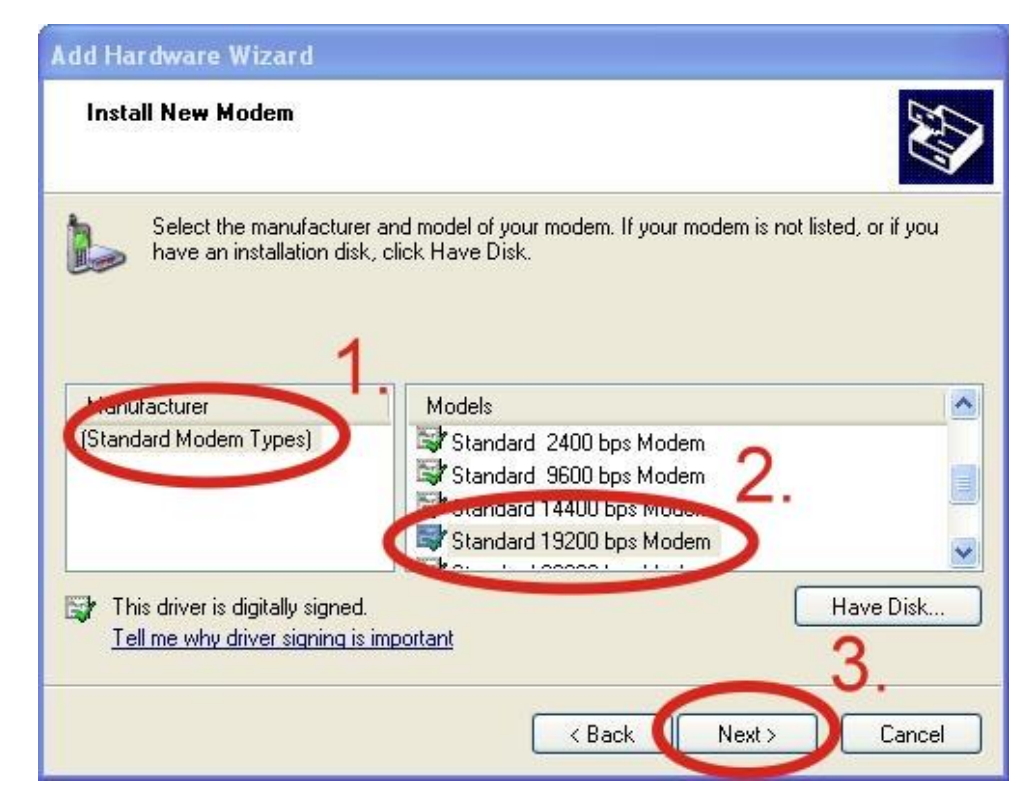

步驟六、選取數據機 COM Port → 按 "Next"至下一步,如下圖所示:

| Add Hardware Wizar                        | d                                         |
|-------------------------------------------|-------------------------------------------|
| Install New Modem<br>Select the port(s) y | ou want to install the modem on.          |
|                                           | You have selected the following modem:    |
|                                           | Standard 19200 bps Modem                  |
|                                           | On which ports do you want to install it? |
| ALL APPER                                 | C All ports                               |
|                                           | ociccion erts                             |
|                                           | COM1                                      |
| Ale and the second                        |                                           |
| And the second second                     |                                           |
|                                           |                                           |
|                                           | $\sim$ 2                                  |
|                                           | <pre> &lt; Back Next &gt; Cancel</pre>    |

#### 步驟七、點選 "Finish"完成安裝新數據機

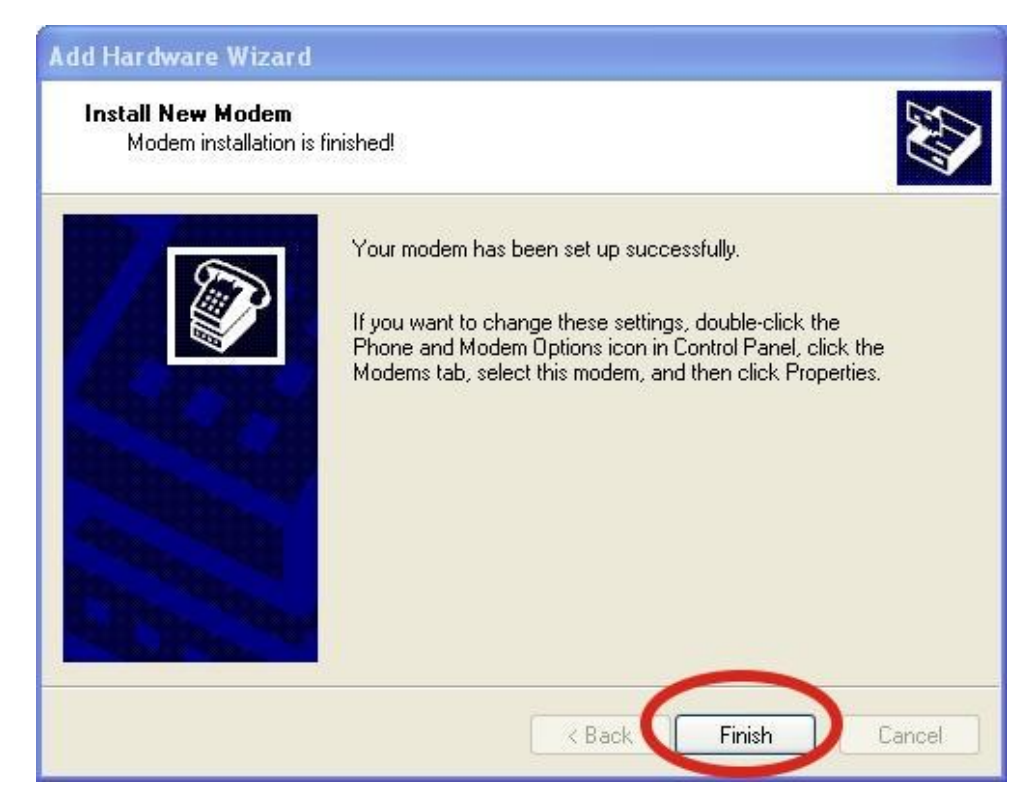

步驟八、控制台→ 點兩下"Phone and Modem Options"→ 選取

"Modems"標籤→ 選取"Standard 19200 bps Modem"→ 點

"Properties"至屬性面板

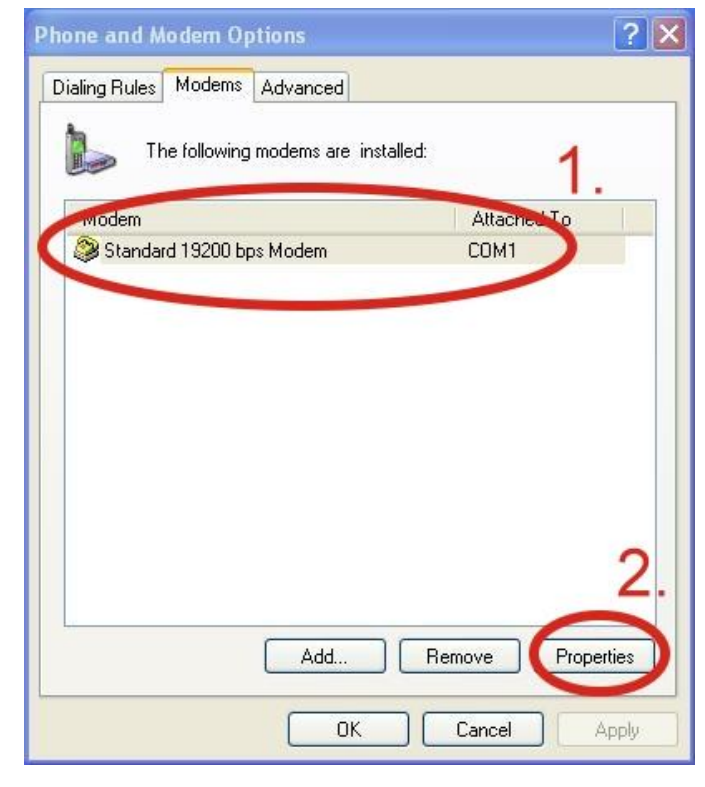

步驟九、進入屬性面板後選取"Modem"標籤 於"Maximum Port Speed"欄位處選取數值 115200

| Standard 19200 bps Modem Properties      | ? 🗙    |
|------------------------------------------|--------|
| General Modem Dignostics Advanced Driver |        |
| Port: COM1                               |        |
| Speaker volume                           |        |
| Low High                                 |        |
| Maximum Pert Opera                       |        |
| 115200                                   |        |
| 2.                                       |        |
| Dial Control                             |        |
| Wait for dial tone before dialing        |        |
|                                          |        |
|                                          |        |
|                                          |        |
| ОК                                       | Cancel |

步驟十、選取"Advanced"標籤→輸入額外的撥號指令,如下圖所示:

備註:GPRS 的 APN 由您當地的電信業者提供。

例如:

在台灣即輸入:AT+CGDCONT=1, "IP", "INTERNET"

在中國大陸輸入:AT+CGDCONT=1, "IP", "CMNET"

| General N  | lodem Dia       | anos cs Advan | ced Driver         |     |
|------------|-----------------|---------------|--------------------|-----|
| - Evtra Se | ttinge          |               |                    |     |
| Eutra in   | itialization on | mmanda:       | · · ·              |     |
| Exualin    | iualization co  | ininarius.    |                    | 7   |
|            |                 |               | 5                  |     |
|            |                 |               | ۷.                 |     |
| 6          |                 |               |                    |     |
|            |                 |               |                    |     |
|            |                 |               |                    |     |
|            |                 |               |                    |     |
|            |                 |               |                    |     |
|            |                 |               |                    |     |
|            |                 |               |                    |     |
|            |                 |               |                    |     |
|            |                 | Change De     | sfault Drafarances | 1 L |
|            |                 | Change De     | fault Preferences  | ]   |
|            |                 | Change De     | sfault Preferences | )   |

步驟十一、選取"Diagnostics"標籤,點選"Query Modem"→ 擊點"OK"

備註:如果搜尋後出現錯誤訊息請再試一次。

| tandard | 19200          | bos Mode    | em Proper | ties     |           | ? >    |
|---------|----------------|-------------|-----------|----------|-----------|--------|
| General | Motem          | Diagnostics | Ad ance   | d Driver |           |        |
| Modem   | Informatio     | in          | 1         |          |           | 1      |
| Field   | 1              | /alue       |           |          |           |        |
| Hardwa  | are ID m       | dmgen192    |           |          |           |        |
| Comm    | and Re         | sponse      |           |          |           |        |
|         |                |             |           |          |           | 2.     |
| Landa   |                |             | (         | Que      | ry Modern | )      |
|         | )<br>ond to Lo | -           |           | C M      | iew log   |        |
|         | ena to LC      | 9           | _         |          | iew iog   | 3.     |
|         |                |             |           |          | OV ]      | Connel |

步驟十二、點擊"OK"

| des.                              |             |
|-----------------------------------|-------------|
| The following modems are installe | ed:         |
| Modem                             | Attached To |
| Standard 19200 bps Modem          | COM1        |
|                                   |             |
|                                   |             |

● 新增網路連結

步驟一、控制台→點選"Network Connections"→點選"Create a new connection"來新增網路連結

| Network Connections                                                                                                    | 🔳 🗖 🔀   |
|----------------------------------------------------------------------------------------------------|---------|
| File Edit View Favorites Tools Advanced Help                                                                                                    | <u></u> |
| 🕞 Back 🝷 🍙 - 🎓 🖉 Search 🎼 Folders 📰 -                                                                                                    |         |
| Additions Network Connections                                                                                                    | 💌 🋃 Go  |
| Network Tasks       Image: Create a new connection         Image: Create a new connection       Image: Create a new connection         Image: Sec ap a nome or small office network       Image: Create a new connection         Image: Sec ap a nome or small office network |         |
| Other Places                                                                                                    |         |
| Control Panel  My Network Places  My Documents  My Computer                                                                                                    |         |
| Details (*)<br>Network Connections<br>System Folder                                                                                                    |         |
|                                                                                                    |         |

步驟二、點 "Next"至下一步

| New Connection Wizard |                                                                                       |
|-----------------------|---------------------------------------------------------------------------------------|
| S)                    | Welcome to the New Connection<br>Wizard                                               |
|                       | This wizard helps you:                                                                |
|                       | Connect to the Internet.                                                              |
| P.A. A                | <ul> <li>Connect to a private network, such as your workplace<br/>network.</li> </ul> |
| 87 / All 10-          | <ul> <li>Set up a home or small office network.</li> </ul>                            |
|                       |                                                                                       |
|                       | To continue, click Next.                                                              |
|                       | < Bac Next > Cancel                                                                   |

### 步驟三、選擇 "Connect to the Internet" 後按 "Next" 至下一步

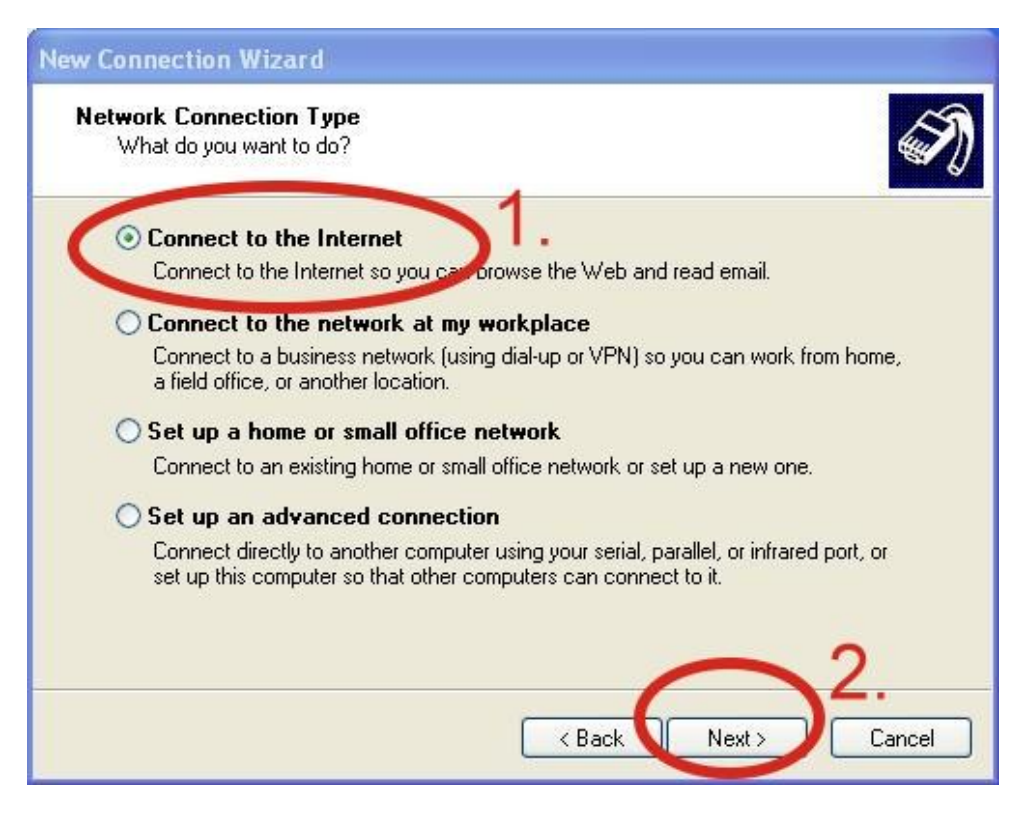

#### 步驟四、選擇"Connect using a dial-up modem",按 "Next"至下一步

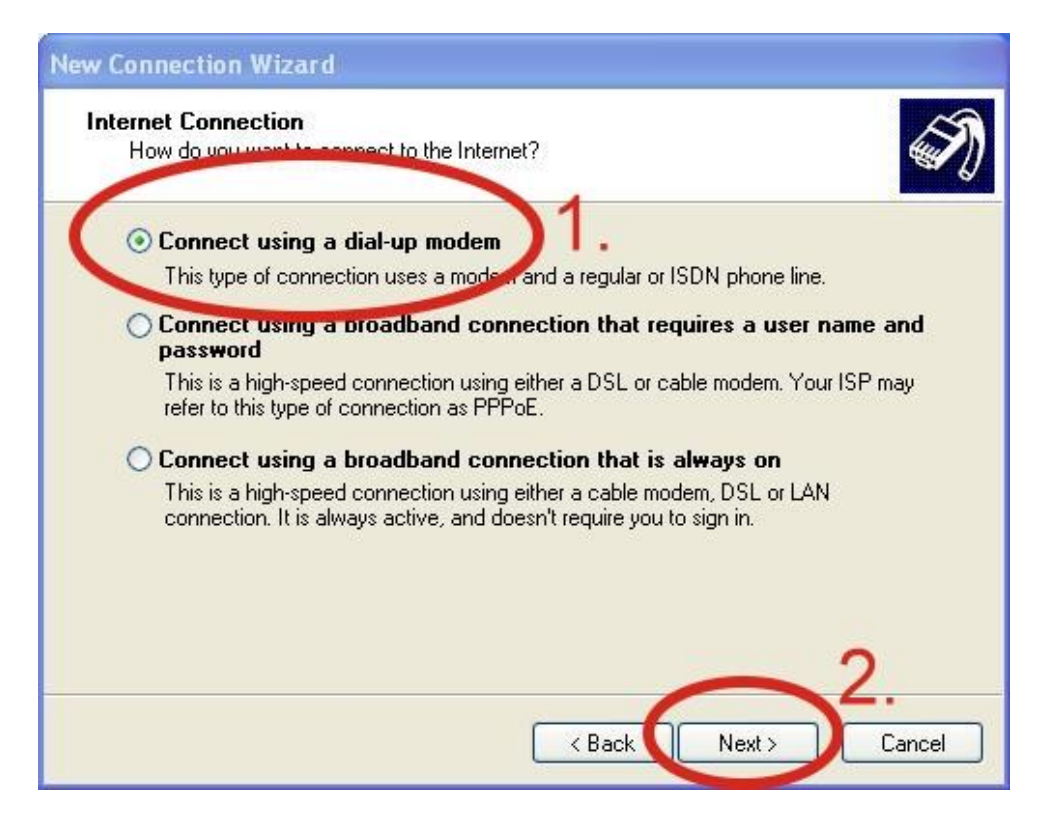

步驟五、輸入 ISP 帳號,即您 GPRS 的帳號,按 "Next"至下一步

| New Connection Wizard                                       |                                          |
|-------------------------------------------------------------|------------------------------------------|
| <b>Connection Name</b><br>What is the name of the service t | hat provides your Internet connection?   |
| Type the name of your ISP in the fo                         | ollowing box.                            |
|                                                             |                                          |
| The name you type here will be the                          | name of the connection you are creating. |
|                                                             |                                          |
|                                                             | ~                                        |
|                                                             |                                          |
|                                                             |                                          |

步驟六、輸入電話號碼,按 "Next"至下一步

| New Connection Wizard                                      |                                                                                                    |
|------------------------------------------------------------|----------------------------------------------------------------------------------------------------|
| Phone Number to Dial<br>What is your ISP's phone numbe     | er?                                                                                                 |
| Type the phone number below<br>Phone number:               | 1.                                                                                                  |
| Yeu might need to include a<br>you need the extra numbers. | or the area code, or both. If you are not sure<br>, dial the phone number on your telephone. If you |
| hear a modem sound, the nu                                 | imber dialed is correct.                                                                            |
|                                                            |                                                                                                    |
|                                                            | 2.                                                                                                  |
|                                                            | <pre></pre>                                                                                         |

備註:該電話號碼由您當地的電信業者提供,例如台灣為\*99#

步驟七、輸入 GPRS 的使用者帳號和密碼,按 "Next"至下一步

備註:GPRS 使用者帳號和密碼由您當地的電信業者提供。

| Internet Account Info<br>You will need an ac | ormation<br>count name and password to sign in to your Internet account. | Ś       |
|----------------------------------------------|--------------------------------------------------------------------------|---------|
|                                              |                                                                          |         |
| Type an ISP accour                           | nt name and password, then write down this information and store         | it in a |
| sare place. (If you ha                       | ave forgotten an existing account name of password, contact you          | 1       |
| liser name:                                  |                                                                          | ~       |
| Bassword                                     |                                                                          |         |
| i asswoid.                                   |                                                                          |         |
| Confirm password:                            |                                                                          | /       |
| Use this account                             | it name and password when anyone connects to the Internation             | n       |
| this computer                                |                                                                          |         |
| Make this the de                             | efault Internet connection                                               |         |
| Make this the de                             | Security Security for this connection                                    |         |
| Make this the de                             | Connection Firewall for this connection 2.                               |         |

步驟八、按 "Finish"新增完成

| New Connection Wizard |                                                                                                    |
|-----------------------|----------------------------------------------------------------------------------------------------|
|                       | Completing the New Connection<br>Wizard<br>You have successfully completed the steps needed to<br>create the following connection:<br>Dial-up Connection<br>• Make this the default connection<br>• This connection is firewalled<br>• Share with all users of this computer<br>• Use the same user name & password for everyone |
|                       | The connection will be saved in the Network<br>Connections folder.<br>Add a shortcut to this connection to my desktop<br>To create the connection and close this wizard, click Finish.                                                                                                    |
|                       | < Back Finish Cancel                                                                                                    |

**步驟九**、控制台→ 點選"Network Connections" → 點 "Your GPRS's name"選到您的 GPRS 連線圖示→ 點 File → 點選 Properties 進入屬性 面板

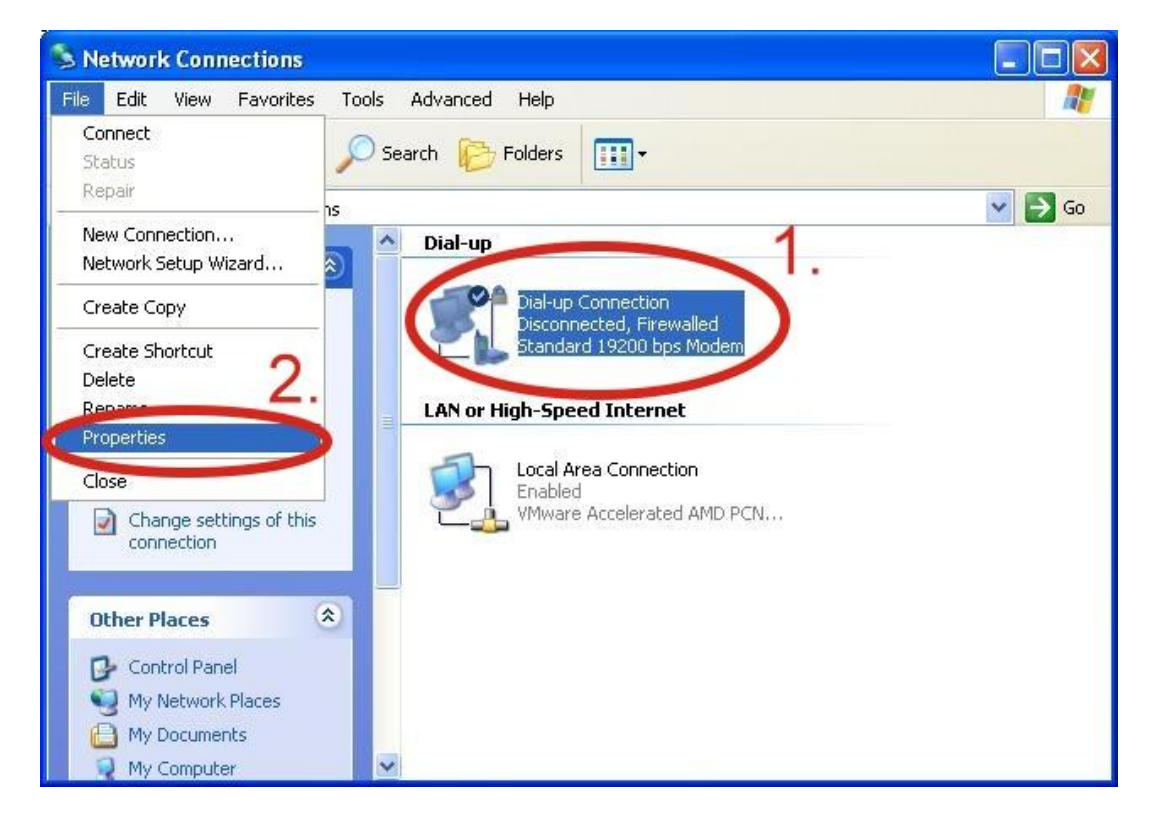

步驟十、選取"General"標籤→ 選取"Standard 19200 bps Modem"→ 點

"Configure"確定變更此設定。如下圖所示:

| neral Optons Security Networking Advanced<br>onnect using:<br>Modem - Standard 19200 bps Modem (COM1)<br>Configure<br>Phone number<br>Area code: Phone number:<br>Aternates<br>Country/region code:<br>Use dialing rules<br>Dialing Rules | Dial-up Connection Properties                 | ?             |
|----------------------------------------------------------------------------------------------------|-----------------------------------------------|---------------|
| Modem - Standard 19200 bps Modem (COM1)   Configure   Phone number   Area code:   Phone number:   Alternates   Country/region code:   Use dialing rules   Dialing Rules                                                                   | eneral Options Security Networking Advance    | <b>.</b> 9    |
| Modem - Standard 19200 bps Modem (COM1) Configure Phone number Area code: Phone number: Area code: Alternates Country/region code: Use dialing rules Dialing Rules                                                                        | onnect using:                                 | 5.            |
| Configure Phone number Area code: Phone number: Country/region code: Use dialing rules Dialing Rules                                                                                                    | Modem - Standard 19200 bps Modem (COM1)       |               |
| Phone number Area code: Phone number: Alternates Country/region code: Use dialing rules Dialing Rules                                                                                                    |                                               | Configure     |
| Area code: Phone number:<br>Alternates Country/region code: Use dialing rules Dialing Rules                                                                                                    | Phone number                                  |               |
| Country/region code:                                                                                                    | Area code: Phone number:                      |               |
| Country/region code:                                                                                                    |                                               | Alternates    |
| Use dialing rules                                                                                                    | Country/region code:                          |               |
| Use dialing rules Dialing Rules                                                                                                    |                                               | ~             |
|                                                                                                    | Use dialing rules                             | Dialing Rules |
|                                                                                                    |                                               |               |
|                                                                                                    | 70                                            |               |
|                                                                                                    | Show icon in notification area when connected |               |
| Show icon in notification area when connected                                                                                                    | 04                                            | Canad         |
| Show icon in notification area when connected                                                                                                    |                                               |               |

步驟十一、最快傳輸速度選取 115200,取消勾選"Enable hardware flow

control"按 OK。

| Modem Configuration                                  | ? 🛛      |
|------------------------------------------------------|----------|
| Standard 19200 bps Modem (COM1)                      |          |
| Maximum speed (bps): 115200<br>Modem protocol        | <b>V</b> |
| Landware features                                    |          |
| C Enable modem compression  Show terminal window  3. |          |
| Enable modem speaker      OK                         | Cancel   |

步驟十二、擊點"OK"

| Unan-u | p com       |                        |               |
|--------|-------------|------------------------|---------------|
| eneral | Uptions     | Security Networki      | ing Advanced  |
| Connec | t using:    |                        |               |
| 🎒 Mo   | dem - Sta   | ndard 19200 bps Mo     | dem (COM1)    |
| 0.5    |             |                        |               |
|        |             |                        | Configure     |
| Phon   | e number    |                        |               |
| Area   | r code:     | Phone number:          |               |
|        | ~           |                        | Alternates    |
|        |             | a state and the        |               |
| Cou    | ntry/regior | r code;                |               |
|        |             |                        | ×             |
|        | Jse dialing | rules                  | Dialing Rules |
|        |             |                        |               |
| 2      |             |                        |               |
|        |             |                        |               |
|        |             |                        |               |
| Sho    | w icon in I | notification area wher | n connected   |
|        |             |                        |               |
|        |             | ſ                      | OK Canad      |

步驟十三、控制台→點"Network Connections"至檢視網路連線的頁面→

點兩下"Your GPRS's name",如下圖所示:

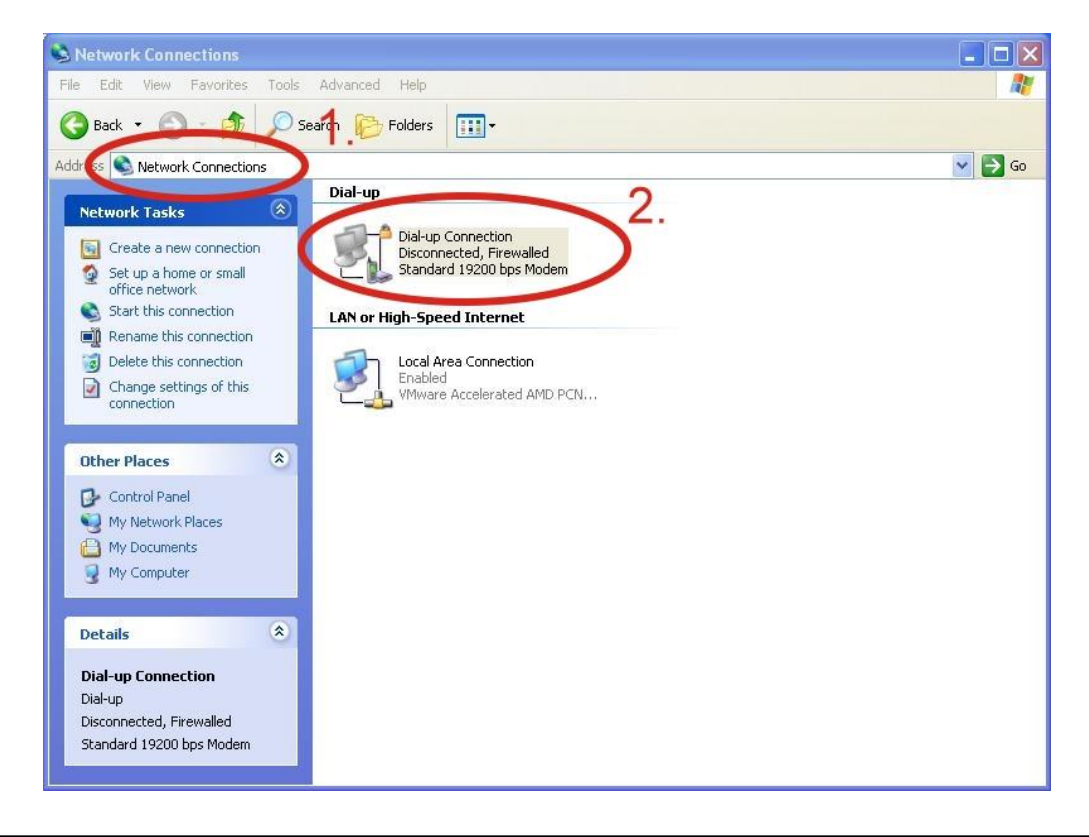

| 步驟十四、點 | "Dial"開始i                        | 連線                                                                        |
|--------|----------------------------------|---------------------------------------------------------------------------|
|        | Connect Dial                     | up Connection 🛛 ? 🔀                                                       |
|        |                                  |                                                                           |
|        | User name:                       | guest                                                                     |
|        | Password:                        | •••••                                                                     |
|        | Save this u<br>Me only<br>Anyone | iser name and password for the following users:<br>who uses this computer |
|        | Dial:                            | *99***1#                                                                  |
|        | Dial                             | Cancel Properties Help                                                    |

步驟十五、當您連線成功時,右下角工具列會顯示新的連線成功圖示

💽 🖉 🖗 3:49 PM

步驟十六、您能點兩下該圖示→選取"Details"標籤→取得您的 IP 位址

| Property              | Value         |
|-----------------------|---------------|
| Device Type           | modem         |
| Server type           | PPP           |
| Transports            | TCP/IP        |
| Authentication        | PAP           |
| Compression           | (none)        |
| PPP multilink framing | Off           |
| Server IP address     | 18.8.8.1      |
| Client IP address     | 114.137.175.2 |

## 6.2 WinPAC-8000 (WinCE 5.0 Based)

#### ● 硬體設備需求

- (1) I-8212W/I-8213W/I-8212W-3GWA/I-8213-3GWA
- (2) WinPAC-8000

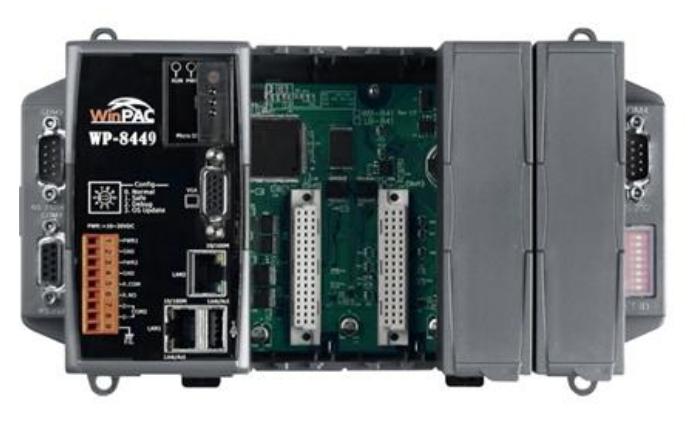

WinPAC-8000

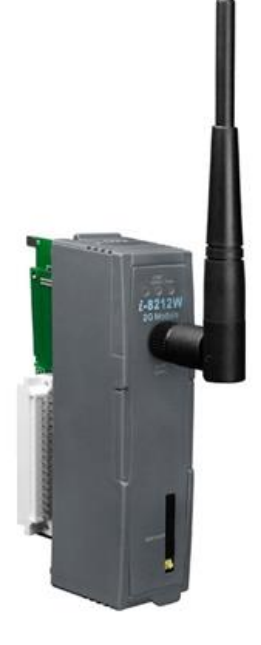

I-8212W/I-8213W

#### ● 新增新數據機連結

步驟一、複製"icpdas\_i-821xw\_comx\_v1.xx.cab" 到您的 WinPAC→ 點兩下" icpdas\_i-821xw\_comx\_v1.xx.cab" 開始安裝→點選"OK"

步驟二、執行 "WinPAC\_Utility" → 檔案→ 點 "Save and

Reboot"储存並重新啟動

| WinPAC Utility [2.0.0.5]                                                 |                  |                                  |                |                                      | × |
|--------------------------------------------------------------------------|------------------|----------------------------------|----------------|--------------------------------------|---|
| File Help Configuration                                                  |                  |                                  |                |                                      |   |
| Save and Reboot                                                          | ng FTP Setting   | System Information               | Auto Execution | Multi-serial port wi                 |   |
| Reboot <u>W</u> ithout Save<br>Restore Default Settings<br>E <u>x</u> it |                  | Welcome to<br>This tool will hel | use WinPac     | <b>: Utility</b><br>e WinPac - 8000. |   |
| Wi                                                                       | nPAC             | Display:<br>Resolution :         | 800 * 600      |                                      |   |
| Data Acquisition Systems                                                 | i.               |                                  | Sett           | ing                                  |   |
| Battery1 : OK                                                            |                  | Task Bar Setting                 | g:             |                                      |   |
| Battery2 : OK                                                            |                  | 📃 Auto Hide                      | e 🔽 Always     | s On Top                             |   |
| Change HTTP document root                                                | directory \windo | ws\www\wwwsub to:                |                |                                      |   |
| \windows\www\wwwpub\                                                     |                  |                                  |                | Setting                              |   |
|                                                                          |                  |                                  |                |                                      |   |

#### ● 新增網路連結

步驟一、控制台→點兩下"Network and Dial-up Connections"

| <u>File V</u> iew | <i>i</i>         |         |                      |                    |                     |          | -      |                        |         | <b>№?</b> × |
|-------------------|------------------|---------|----------------------|--------------------|---------------------|----------|--------|------------------------|---------|-------------|
| Ö                 | P                |         | 8                    | 9                  | 2                   | <b>1</b> | C      |                        | 22      |             |
| Certificates      | Date/Time        | Dialing | Display              | Input Panel        | Internet<br>Options | Keyboard | Mouse  | Network and<br>Dial-up | Dwner   |             |
| P                 |                  | 4       | ->                   | 2                  | 0                   |          |        | Connections            | 2.      |             |
| Password          | PC<br>Connection | Power   | Regional<br>Settings | Remove<br>Programs | Storage<br>Manager  | Stylus   | System | Volume &<br>Sounds     |         |             |
|                   | connocdon        |         | ootta igo            | riograms           | i la lagoi          |          |        | 0001100                |         |             |
|                   |                  |         |                      |                    |                     |          |        |                        |         |             |
|                   |                  |         |                      |                    |                     |          |        |                        |         |             |
|                   |                  |         |                      |                    |                     |          |        |                        |         |             |
|                   |                  |         |                      |                    |                     |          |        |                        |         |             |
|                   |                  |         |                      |                    |                     |          |        |                        |         |             |
|                   |                  |         |                      |                    |                     |          |        |                        |         |             |
|                   |                  |         |                      |                    |                     |          |        |                        |         |             |
|                   |                  |         |                      |                    |                     |          |        |                        |         |             |
|                   |                  |         |                      |                    |                     |          |        |                        |         |             |
|                   |                  |         |                      |                    |                     |          |        |                        |         |             |
|                   |                  |         |                      |                    |                     |          |        |                        |         |             |
|                   |                  | 1.      |                      |                    |                     |          |        |                        |         |             |
| K Cont            | rol Panel        |         |                      |                    |                     |          |        | <b>.</b>               | 11:27 A | м 🗭 🔁       |

步驟二、點兩下 "Make New Connection"以新增連結

| File Edit  | <u>V</u> iew A | iva <u>n</u> ced 🗙 🍙 💼 📰 | <br>× |
|------------|----------------|--------------------------|-------|
|            | <u>7</u>       | 91                       |       |
| Make New   | LAN2           | LAN1                     |       |
| connection | 2.             |                          |       |

| $\frown$            |           |
|---------------------|-----------|
| Network Connections | 📦 🕹 🕨 🐙 🐺 |

步驟三、輸入連線名稱→ 選取"Dial-Up Connection"→點"Next"

至下一步

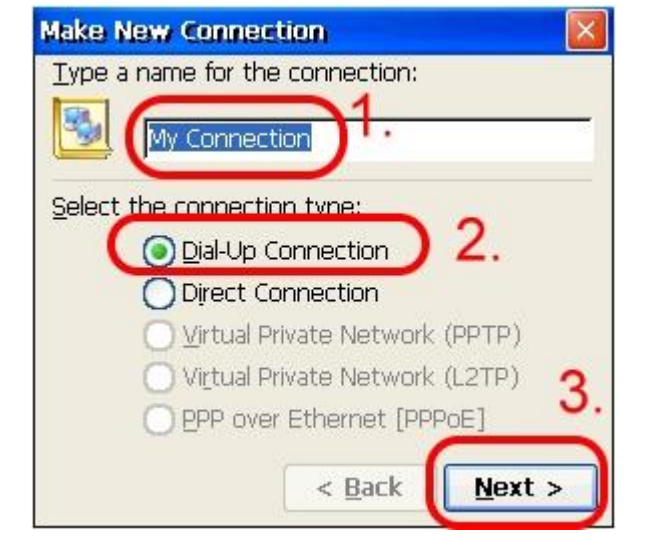

步驟四、選取"ICPDAS I-821xW COMx:" →點"Configure…",如

下圖所示:

| Modem                   |                               |
|-------------------------|-------------------------------|
| My Connection           |                               |
| <u>S</u> elect a modem: |                               |
| ICPDAS I-821xW COM6     | s: 💽                          |
|                         | Configure                     |
| TCP/IP Settings         | Security Settings             |
|                         |                               |
|                         | < <u>B</u> ack <u>N</u> ext > |

步驟五、設定以下數值:Select Baud Rate "115200", Data Bits "8", Parity "None", Stop Bits "1" Note and FlowControl " None"→ 選取"Call Options"標籤

| Device Properties                        | 💽 🕅 🔀                  |
|------------------------------------------|------------------------|
| Port Settings Call Options               | 1                      |
|                                          | Connection Preferences |
| Manual Dial (user supplies dial strings) | Baud Rate 115200       |
| Terminals                                | Data Bits 8            |
| Use terminal window                      | Parity None 💽          |
| before dialing                           | Stop Bits 1            |
| Use terminal window after dialing        | Elow Control None      |

步驟六、輸入額外的設定指令後→ 點"OK"

備註:GPRS 的 APN 由您的當地電信業者提供。

例如台灣須輸入:+CGDCONT=1,"IP","INTERNET"

中國大陸則輸入:+CGDCONT=1,"IP"," CMNET"

| Port Settings                                     | all Options                                                                 |                                         | L                 |
|---------------------------------------------------|-----------------------------------------------------------------------------|-----------------------------------------|-------------------|
| Call Setup<br>✓ Cancel th<br>✓ Wait for<br>Wait f | ie call if not conne<br>dial tone before dia<br>or credit card <u>t</u> one | cted within 120<br>aling<br>9 0 seconds | ) <u>s</u> econds |
| -                                                 |                                                                             |                                         |                   |

步驟七、點"TCP/IP Settings...",如下圖所示:

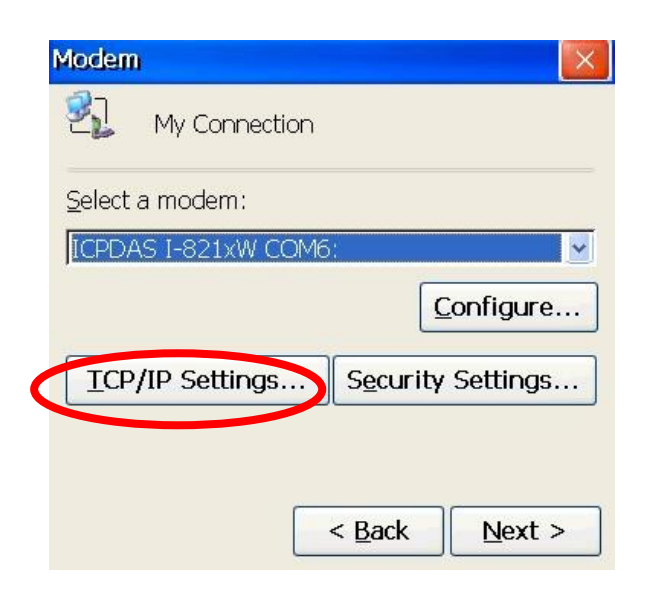

步驟八、TCP/IP 設定:每一個 ISP 的需求不同

| TCP/IP Settings                                                   | ок 🔀 |
|-------------------------------------------------------------------|------|
| General Name Servers                                              |      |
| My Connection 2                                                   |      |
| Use server-assigned IP address                                    |      |
| Use Slip<br>Vse software compression<br>Vse IP header compression |      |
| TCP/IP Settings                                                   | ок 🔀 |
| General Name Servers                                              |      |
| My Connection 2                                                   |      |
| Use server-assigned addresses                                     |      |
| DNS:                                                              |      |
| Alt D <u>N</u> S:                                                 |      |
| WINS:                                                             |      |
| Alt WINS:                                                         |      |

步驟九、點"Security Settings...",如下圖所示:

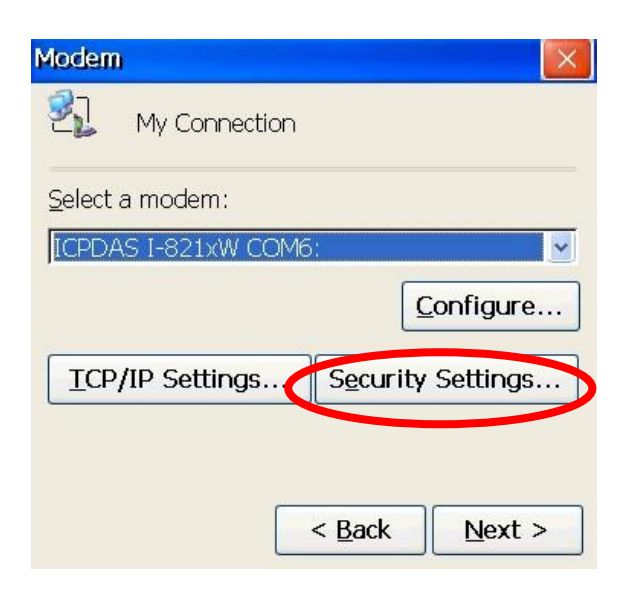

步驟十、防護設定:取決於各 ISP 的要求(下圖為 HINET 之設定)

| Security Settings                       |                | ок 🗵 |
|-----------------------------------------|----------------|------|
| Advanced Security Settings              |                |      |
| Use Data encryption                     |                |      |
| Logon security:                         |                | ۱.   |
| Use Extensible Authentication Protocol  | (EAP)          |      |
| MD5-Challenge                           |                | ~    |
|                                         | Properties     |      |
| Unencrypted password (PAP)              |                |      |
| ☑ Challenge Handshake Authentication Pr | rotocol (CHAP) |      |
| Microsoft CHAP (MS-CHAP)                |                |      |
| Microsoft CHAP Version 2 (MS-CHAP v2    | )              | L    |
|                                         |                | L    |
| Preview Liser name and nassword         |                | 1    |
| Deview oper manie and password          |                | /    |
|                                         |                |      |

**步驟十一、**點"Next"至下一步

| Modem                   |                   |
|-------------------------|-------------------|
| My Connection           |                   |
| <u>S</u> elect a modem: |                   |
| ICPDAS I-821xW COM6     | :                 |
|                         | Configure         |
| ICP/IP Settings         | Security Settings |
|                         | < Back            |

步驟十二、輸入撥接電話號碼→點"Finish"新增完成

備註:該撥接電話號碼由您的當地電信業者提供。

例如在台灣為輸入:\*99#

| Priore nomber                                                                                  |        |
|------------------------------------------------------------------------------------------------|--------|
| My Connection                                                                                  |        |
| Country/region code: 1<br>Area code: 425<br>Phone number: 5<br>Force long distance Force local | Einish |

步驟十三、點兩下您所新增的網路連結

| <u>File Edit</u>       | <u>V</u> iew Adv | va <u>n</u> ced > |      | <b>№?</b> × |
|------------------------|------------------|-------------------|------|-------------|
| <b>S</b>               |                  | 2                 | 2.   |             |
| Make New<br>Connection | My<br>Connection | LAN2              | LAN1 |             |

| Network Connections | 📩 🔔 🖢 11:31 AM 🜌 🛱 |
|---------------------|--------------------|
| Surface Connections |                    |

## 步驟十四、點"Dial Properties...",如下圖所示:

| al-Up Connection |                           |
|------------------|---------------------------|
| My Connection    |                           |
| User Name:       | -<br>Phone: *99***1#      |
| Password:        | Work                      |
| Domain:          | - <u>D</u> ial Properties |
| Save password    | Connect Cancel            |

步驟十五、點"Dialing Patterns...",如下圖所示:

| Dialing Properties                                       |                        |      |             | ? ОК 🔽 |
|----------------------------------------------------------|------------------------|------|-------------|--------|
| When dialing from: Work                                  |                        |      | <u>N</u> ew | Remove |
| Local settings are:<br>The local <u>a</u> rea code is:   | 425                    | Dial | ing Patte   | erns   |
| The local <u>c</u> ountry/region code is:<br>Dial using: | 1<br><u>     T</u> one | OB   | ulse        |        |
| Disable call <u>w</u> aiting by dialing:                 | Ţ                      | ~    |             |        |

步驟十六、每個空格裡都輸入英文字母 "G",按 "OK"

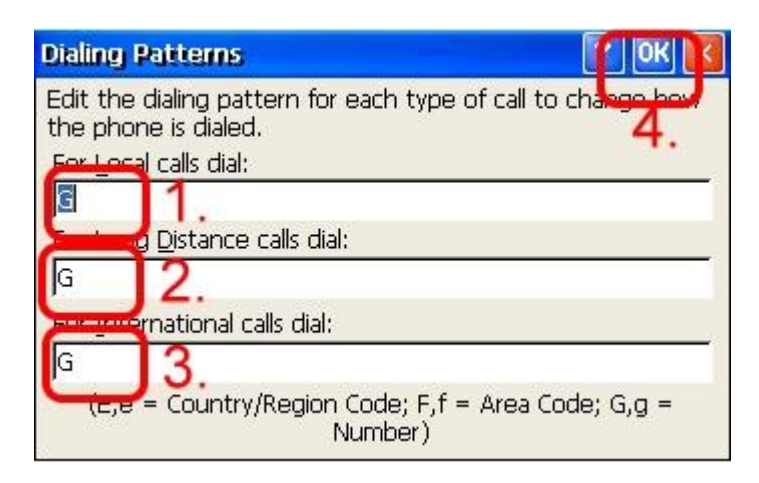

步驟十七、輸入 GPRS 使用者帳號密碼→ 點 "Connect"進行連線

| Dial-Up Connection |                 |
|--------------------|-----------------|
| My Connection      | 1               |
| User Name          | Phone: *99***1# |
| Password:          |                 |
| D <u>o</u> main:   | Dial Properties |
| Save password      | Connect Cancel  |

備註:使用者的帳號密碼由您當地的電信業者提供。

步驟十八、當您連線成功時,會出現 "Connected"提示方塊。

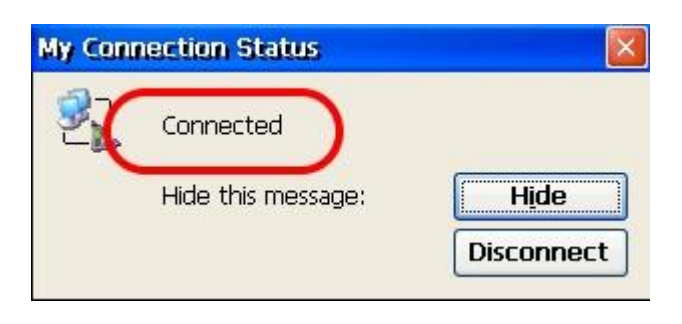

步驟十九、執行 "WinPAC\_Utility"  $\rightarrow$  File  $\rightarrow$  點 "Save and

Reboot"储存並重新開啟

| WinPAC Utility [2.0.0.5]                                                 |                  |                                 |                                        |                           |
|--------------------------------------------------------------------------|------------------|---------------------------------|----------------------------------------|---------------------------|
| File Help Configuration                                                  |                  |                                 |                                        |                           |
| Save                                                                     | FTP Setting      | System Information              | Auto Execution                         | Multi-serial port wiz 🔨 🕨 |
| Reboot <u>Wi</u> thout Save<br>Restore Default Settings<br>E <u>x</u> it |                  | Welcome to<br>This tool will he | <b>use WinPac</b><br>Ip you easy to us | e WinPac - 8000.          |
| Industrial Control Products                                              | n<br>PAC         | Display:<br>Resolution :        | 800 * 600                              |                           |
| Uses Acquisition Systems                                                 |                  |                                 | Sett                                   | ting                      |
| Battery1 : OK                                                            |                  | Task Bar Settin                 | ig:                                    |                           |
| Battery2 : OK                                                            |                  | 📃 Auto Hid                      | le 🛛 🔽 Always                          | s On Top                  |
| Change HTTP document root o                                              | lirectory \windo | ws\www\wwwsub to:               |                                        |                           |
| \windows\www\wwwpub\                                                     |                  |                                 |                                        | Setting                   |
|                                                                          |                  |                                 |                                        |                           |

## 6.3 LinPAC-8000 (Linux kernel 2.6 based)

### ● 硬體設備需求

(1) I-8212W/I-8213W/I-8212W-3GWA/I-8213W-3GWA (2) LinPAC-8000

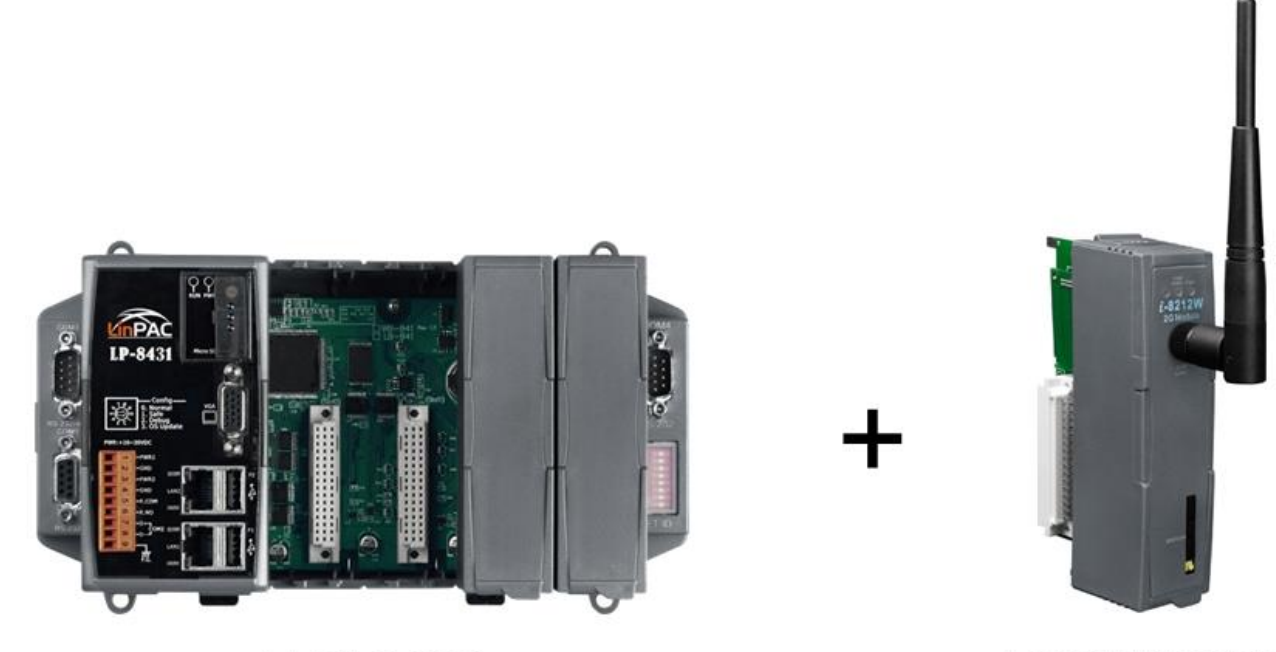

LinPAC-8000

#### I-8212W/I-8213W

#### ● 建立 GPRS 連結

首先,修改"/etc/ppp/peers/wavecom"以定義 COM port,依據下列步 驟進行:

(1) 翰入"vi/etc/ppp/peers/wavecom"

(2) 出現 "Serial device to which the GPRS phone is

connected:"字串, 輸入 COM port 裝置名稱

修改 "/etc/ppp/peers/wavecom"

•••••

```
# Serial device to which the GPRS phone is connected:
# /dev/ttyS0 for serial port (COM1 in Windows),
# /dev/ircomm0 for IrDA,
# /dev/ttyUB0 for Bluetooth (Bluez with rfcomm running) and
# /dev/ttyUSB0 #for USB
/dev/ttyS34 # serial port one
# /dev/ttyS0 # serial port one
# /dev/ttyS1 # serial port two
```

```
•••••
```

```
•••••
```

• I-8212W / I-8212W-3GWA

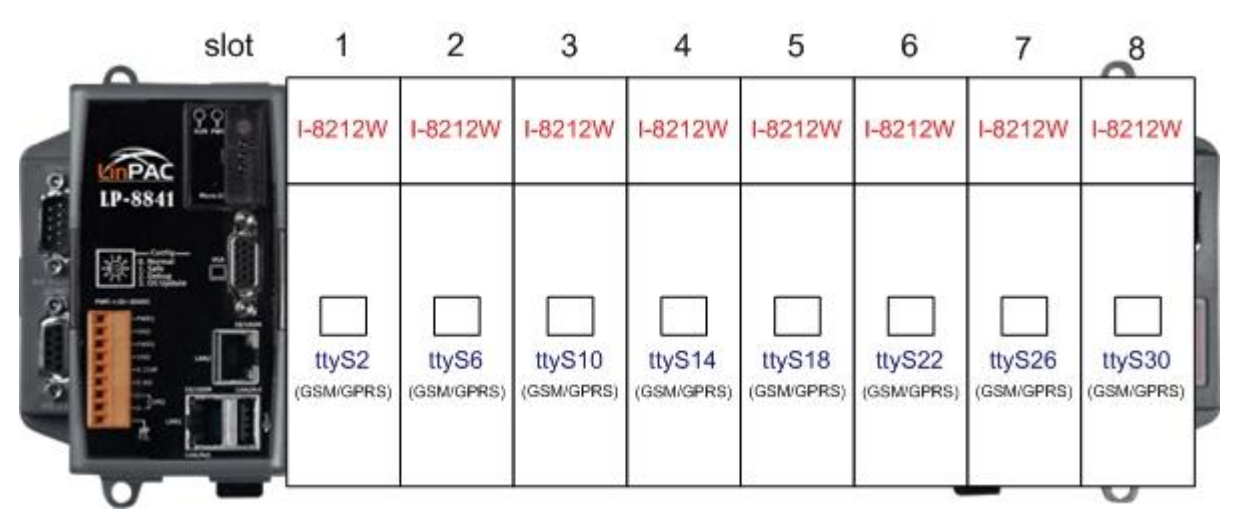

• I-8213W / I-8213W-3GWA

| 0          | slot | 1                   | 2                   | 3                    | 4                    | 5                    | 6                    | 7                    | 8                    |
|------------|------|---------------------|---------------------|----------------------|----------------------|----------------------|----------------------|----------------------|----------------------|
| KITPAC     | 22   | I-8213W             | I-8213W             | I-8213W              | I-8213W              | I-8213W              | I-8213W              | I-8213W              | I-8213W              |
| 2. LP-8841 |      | ttyS2<br>(GSM/GPRS) | ttyS6<br>(GSM/GPRS) | ttyS10<br>(GSM/GPRS) | ttyS14<br>(GSM/GPRS) | ttyS18<br>(GSM/GPRS) | ttyS22<br>(GSM/GPRS) | ttyS26<br>(GSM/GPRS) | ttyS30<br>(GSM/GPRS) |
|            |      | ttyS3<br>(GPS)      | ttyS7<br>(GPS)      | ttyS11<br>(GPS)      | ttyS15<br>(GPS)      | ttyS19<br>(GPS)      | ttyS23<br>(GPS)      | ttyS27<br>(GPS)      | ttyS31<br>(GPS)      |
| 0          | -    | 1                   |                     |                      |                      | 8                    |                      | _                    | 0                    |

(3) 輸入":wq",儲存後離開。

GPRS 的鮑率 LinPAC 原廠設定值為 115200,所以使用者完成 GPRS 數據機的設定、使 LinPAC-8000 的 COM port 與 GPRS 數據 機連結後,只需要輸入 "pppd call wavecom" LinPAC-8000 就會自 動連結上網。記得 LinPAC 的乙太網路必須先停用,輸入 "ifdown eth0"來停用它。如欲看到 " ppp0 " 細項,使用者可輸入

" ifconfig " 。

# 第六章 GPS 快速測試(僅適用於 I-8213W)

#### 7.1 XP-8000 (Windows Embedded Standard 2009)

1. 從 CD 中拷貝 "Send232.exe"到 XP-8000

路徑:CD:\I-8212W\_I-8213W\Software\XP-8000\GPSTest

2. 執行軟體並選取您 XP-8000 的 port number 即可取得 GPS 資料。

| Parameters | Default value |
|------------|---------------|
| Baud rate  | 9600 bps      |
| Parity     | None          |
| Date bit   | 8             |
| Stop bit   | 1             |

| u1.4.8 (ICPDAS) کي Send232_Binary ي | 🛛                                                                                                    |
|-------------------------------------|----------------------------------------------------------------------------------------------------|
| COM Port Baud Line Control          | Connect State :<br>Opposite Breaking Close COM                                                                                    |
| Flow Control :  None  HW  SW        | Auto Connect Detection                                                                                                    |
| CTS: True DSR: True DCD: False      |                                                                                                    |
| End char of String                  | Auto-Send 7188                                                                                                    |
| O None O LF_CR( 0x0a 0x0d )         | Period : 500 Setting Set_Net                                                                                                    |
| CR(0x0d) CR_LF(0x0d 0x0a)           |                                                                                                    |
| O LF(0x0a) O Def 1A (HEX)           | Send Stop END                                                                                                    |
| Send232_SEND (ASCII Mode )          | - Send232_RECV (Auto-Recv )(ASCII Mode )                                                                                          |
| ASCII Clear Text                    | Manual Recv Clear Input Buffer                                                                                                    |
| Binary                              | Auto Recv Clear Text Binary                                                                                                    |
| Send_Len: 0 0                       | Recv_Len: 406 406                                                                                                    |
| ICPDAS                              | \$GPGSA,A,1,*1E<br>\$GPGSV,1,1,00*79<br>\$GPRMC,000314.037,V,,0.00,0.00,06<br>0180,.,N*40<br>\$GPVTG,0.00,T,,M,0.00,N,0.00,K,N*32 |
|                                     | M ShowData                                                                                                    |

#### 7.2 WinPAC-8000 (WinCE 5.0 Based)

- 1. 從 CD 中拷貝 "SendToCOM.exe"到 WinPAC-8000
- 2. 執行軟體並選取您 WinPAC-8000 的 port number 即可取得 GPS 資料

| Parameters | Default value |  |  |
|------------|---------------|--|--|
| Baud rate  | 9600 bps      |  |  |
| Parity     | None          |  |  |
| Date bit   | 8             |  |  |
| Stop bit   | 1             |  |  |

| ICPDAS Send to COM V1.0.3 2010/3                                                                                                    | /8 🗾                                                                                                    |
|----------------------------------------------------------------------------------------------------|----------------------------------------------------------------------------------------------------|
| Connection Status<br>COM Port Baudrate Data Bit Parity<br>COM7 S 9600 S 8 S 0-None Parity                                                                                                    | Stop Bit Slot Close                                                                                                    |
| End string with       None       LF_CR       CR       O         Commands       Responses         Current Packet Size (bytes)       O       Current Packet Size (b         Total Packet Bytes       O       Total Packet Bytes         Packet Quantity send       O       Packet Quantity receive | CR_LF       LF       string       +CRC         ytes)       14       Binary () String Send       Polling         2436       Start       Stop       Set         21       Start Time       Start Time       Stop Time                                                                                                    |
|                                                                                                    | \$GPGGA,000339.037,,,,,0,0,,,,M,,M,,*45<br>\$GPGLL,,,,,000339.037,V,N*77<br>\$GPGSA,A,1,,,,,,*1E<br>\$GPGSV,1,1,00*79<br>\$GPRMC,000339.037,V,,,,0.00,0.00,060180,,,N*4F<br>\$GPVTG,0.00,T,,M,0.00,N,0.00,K,N*32<br>\$GPGGA,000340.037,V,,0,0,,,M,,M,,*4B<br>\$GPGLL,,,,,000340.037,V,N*79<br>\$GPGSA,A,1,,,,,,,*1E<br>\$GPGSV,1,1,00*79<br>\$GPRMC,000340.037,V,,,0.00,0.00,060180,,,N*41<br>\$GPVTG,0.00,T,,M,0.00,N,0.00,K,N*32<br>\$GPGGA,000341.037,,,,0,0,,,M,,M,,*4A |

#### 7.3 iPAC-8000 (miniOS7 Based)

- 1. 從 CD 中拷貝 "GPS.exe"到 iPAC-8000
- 2. 執行軟體並輸入您 iPAC-8000 的 port number 即可取得 GPS 資料。

| Parameters | Default value |  |  |
|------------|---------------|--|--|
| Baud rate  | 9600 bps      |  |  |
| Parity     | None          |  |  |
| Date bit   | 8             |  |  |
| Stop bit   | 1             |  |  |

| C837_U2_UDP>run                                  | * |
|--------------------------------------------------|---|
| 8000a.Lib vesion 2.0C, Date:Jan 14 2011          |   |
| ******                                           |   |
|                                                  |   |
| CPS Demo for I-8213U                             |   |
|                                                  |   |
| ***************************************          |   |
| Type your GPS prot and press [Enter]: 6          |   |
| \$GPGGA.000040.0360.0                            |   |
| \$GPGLL,,000040.036.U,N*7B                       |   |
| \$GPGSA,A,1,,,,,,,,,,,*1E                        |   |
| \$GPGSU,1,1,00*79                                |   |
| \$GPRMC,000040.036,U,,,,,0.00,0.00,060180,,,N×43 |   |
| \$GPVTG,0.00,T,,M,0.00,N,0.00,K,N*32             |   |
| \$GPGGA,000041.036,,,,,0,0,,,M,,M,,*48           |   |
| \$GPGLL,,,,,000041.036,V,N*7A                    |   |
| \$GPGSA,A,1,,,,,,,,,,,,*1E                       |   |
| \$GPGSU,1,1,00*79                                |   |
| \$GPRMC,000041.036,V,,,,,0.00,0.00,060180,,,N×42 |   |
| \$GPVTG,0.00,T,,M,0.00,N,0.00,K,N*32             |   |
| \$GPGGA,000042.036,,,,,0,0,,,M,,M,,*4B           |   |
| \$GPGLL,,,,,000042.036,V,N*79                    |   |
| \$GPGSA,A,1,,,,,,,,,,,*1E                        |   |
| \$GPGSU,1,1,00*79                                |   |

## 7.4 LinPAC-8000 (Linux kernel 2.6 based)

輸入"cat /dev/ttySn"即顯示 I-8213W 的 GPS port number

| Parameters | Default value |  |
|------------|---------------|--|
| Baud rate  | 9600 bps      |  |
| Parity     | None          |  |
| Date bit   | 8             |  |
| Stop bit   | 1             |  |

| # cat /dev/ttyS3                                |
|-------------------------------------------------|
| \$GPGGA,000037.036,,,,,0,0,,,M,,M,,*49          |
| \$GPGLL,,,,,000037.036,V,N*7B                   |
| \$GPGSA, A, 1, , , , , , , , , , , , *1E        |
| \$GPGSV,1,1,00*79                               |
| \$GPRMC,000037.036,V,,,,0.00,0.00,060180,,,N*43 |
| \$GPVTG,0.00,T,,M,0.00,N,0.00,K,N*32            |
| \$GPGGA,000038.036,,,,0,0,,,M,,,M,,*46          |
| \$GPGLL,,,,,000038.036,V,N*74                   |
| \$GPGSA, A, 1, , , , , , , , , , , , *1E        |
| \$GPGSV,1,1,00*79                               |
| \$GPRMC.000038.036.V0.00.0.00.060180N*4C        |

修訂說明:

| Version | Ву   | Date       | Description   |
|---------|------|------------|---------------|
| 1.00    | Yide | 2011/03/07 | Release       |
| 1.01    | Malo | 2011/08/16 | Add 3G module |
| 1.02    | Kane | 2013/08/01 |               |